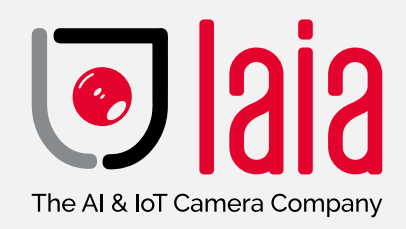

User Manual

## **Broadcaster 4K AI**

P/N: BRC-412/B

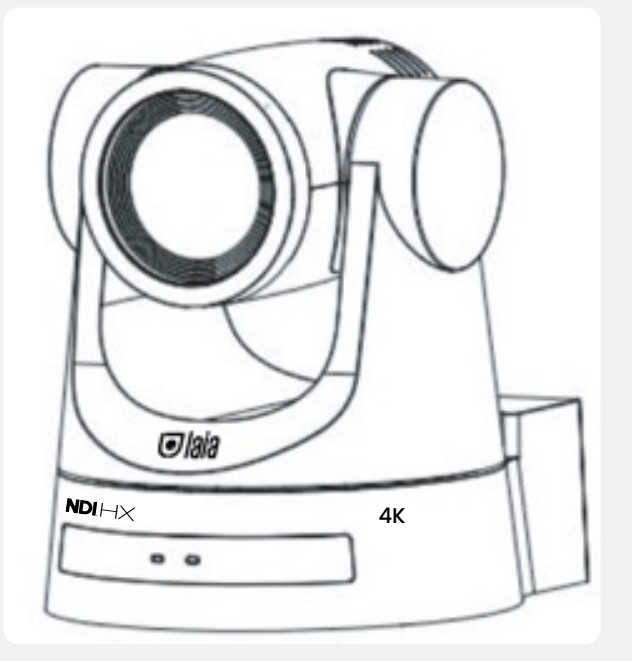

laiatech.com A European Company

ENG

# Index

| 1. Know your product                                 | 1  |
|------------------------------------------------------|----|
| 2. What`s in the box                                 | 1  |
| 3. Product Features                                  | 1  |
| 4. Interface                                         |    |
| 4.1 External interface diagram                       | 1  |
| 4.2 RS-232 diagram                                   | 1  |
| 4.3 Rotary switch                                    | 2  |
| 5. How to use the device                             | 2  |
| 5.1 First use of the camera                          | 2  |
| 5.2 Description of remote control keys               | 2  |
| 5.3 Remote control functionalities                   | 3  |
| 5.4 Setting the camera using the remote control      | 4  |
| 5.5 Network the camera. Connection methods           | 6  |
| 6. Camera web interface                              | 7  |
| 6.1 Web login                                        | 7  |
| 6.2 Preview                                          | 7  |
| 6.3 Monocular AI Tracking Function Web Configuration | 7  |
| 6.4 Configuration of the camera                      | 8  |
| 6.4.1 Audio Configure                                | 8  |
| 6.4.2 Video Configure                                | 8  |
| 6.4.3 Video Encode                                   | 8  |
| 6.4.4 Stream Publish                                 | ę  |
| 6.4.5 RTP multicast                                  | g  |
| 6.4.6 Video parameters                               | g  |
| 6.4.7 Focus                                          | ę  |
| 6.4.8 Network Configure                              | 12 |
| 6.4.9 System Configure                               | 14 |
| 7. Serial port communication control                 | 16 |
| 7.1 VISCA protocol command list                      | 17 |
| 7.1.1 VISCA Protocol list                            | 17 |
| 7.1.2 Device control command                         | 17 |
| 7.1.3 Tracking Commands                              | 2  |
| 7.1.4 Enquiry Command                                | 2  |
| 7.2 Pelco-D Protocol command list                    | 24 |
| 7.3 Pelco-P Protocol command list                    | 24 |
| 8. Specifications                                    | 26 |
| 9. Mounting options                                  | 28 |
| 9.1 Wall mounting                                    | 28 |
| 9.2 Ceilling Mount                                   | 28 |
| 10. Troubleshooting & tips                           | 28 |
| 10.1 Camera maintenance                              | 28 |
| 10.2 Not recommended uses                            | 28 |
| 10.3 Problem solving                                 | 28 |
| 10.4 Precautions                                     | 28 |

## **1.** Know your product

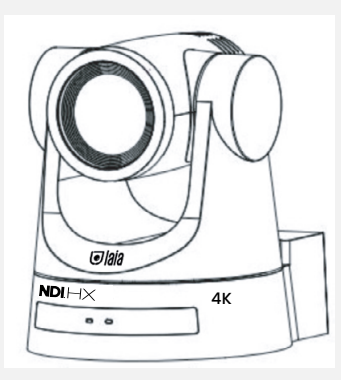

## 2. What`s in the box

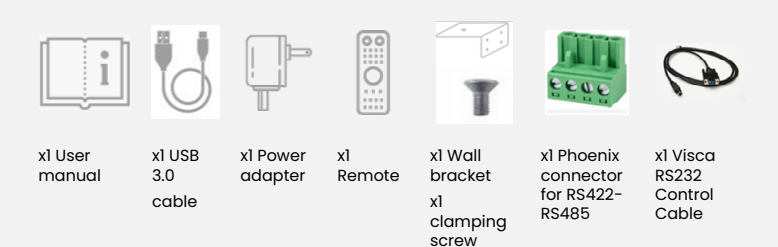

## Product Features

Laia Broadcaster 4K AI is a device with excellent performance and a wide variety of interfaces. Its ISP processing and advanced algorithms make the image in high definition.

 4K UHD resolution: High quality 8.5 million pixel CMOS image sensor, with maximum 4K (3840×2160) resolution at 30 frames per second.

 Realistic Ultra HD video that shows the expressions and movements of the participants, offering high image quality with extraordinary clarity and resolution.

- Optical zoom: 12X optical zoom with 70° vision.
- Autofocus: fast, accurate and stable autofocus.

• Low Noise & SNR: A low noise SNR image is achieved thanks to the CMOS sensor. 2D/3D noise reduction technology further reduces noise and ensures high image clarity.

 Multiple video output methods: HDMI, USB 3.0, wired LAN, support POE power and USB3.0 with dual streams.

 Multiple audio/video compression standards: YUY2, MJPEG, H.264, H.265, NV12, MJPEG, H.264 and H.265 video encoding at 3840×2160 30fps resolution, AAC, MP3 and G.711A audio compression.

 Audio input interface: AAC, MP3, G.711A, audio encoding and support 16000, 32000, 44100, 48000 (sampling rate).

· Automatic gyroscope: Built-in gravity sensor, which allows automatic image reversal when the camera is placed face down.

 Multiple Network Protocol: Support ONVIF, GB/T28181, RTSP, RTMP, VISCA, OVER IP, IP VISCA, RTMPS, SRT protocols and RTMP push mode, easy to be connected to streaming server (Wowza, FMS). Supports RTP multicast mode.

NDI Support: NDI<sup>®</sup> | HX version2

 Control jack: RS422 input (compatible with RS485), RS232 input/output and RS232 (cascaded)

Sleep mode: low consumption sleep/wake less than

400mW.

 Multiple control protocol: VISCA, PELCO D, PELCO P and automatic identification.

• Multiple presets: up to 255 presets (10 presets via remote control)

 AI Tracking: High-speed processor and image processing and analysis algorithm. Real time tracking and zone tracking. Users can change the tracking target by dragging and clicking the frame with the mouse

## 4. Interface

#### 4.1 External interface diagram

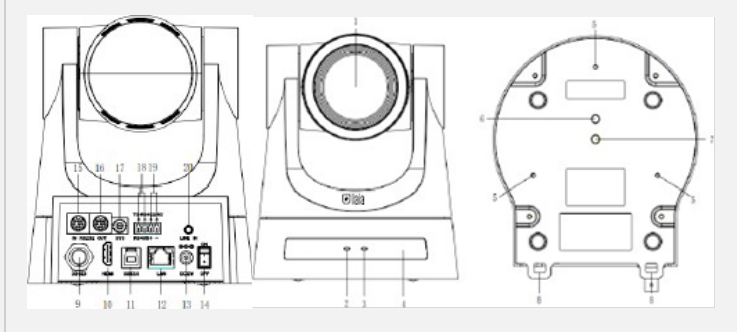

| 1. Lens                                     | 5. Reserved                                                                |
|---------------------------------------------|----------------------------------------------------------------------------|
| 2. Power<br>indicator                       | point for<br>installation                                                  |
| 3. Status<br>indicator<br>4. IR<br>Receiver | 6. Fixation H<br>for Tripod<br>7. 1/4" threa<br>fixing to sup<br>or tripod |
|                                             |                                                                            |

point for installation 6. Fixation Hole for Tripod 7. 1/4" thread for fixing to support or tripod 8. Security lock

| 9. SDI output             |
|---------------------------|
| 10. HDMI output           |
| 11. USB3.0                |
| 12.LAN                    |
| 13. Power Input (DC12V)   |
| 14. Power switch          |
| 15 RS232 input            |
| 16 RS232 output           |
| 17. Rotary DIP switch     |
| 18 RS485 input            |
| 19 RS422 output           |
| 20. Audio input (Line-IN) |

#### 4.2 RS-232 diagram

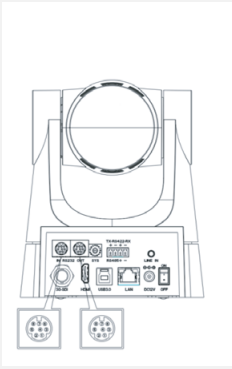

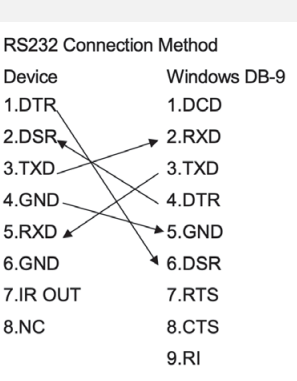

#### 4.3 Rotary switch

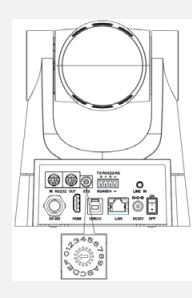

| Rotary Dip Switch 0 F Video For                     | rmats    |
|-----------------------------------------------------|----------|
| 0 Video format: 4KP30<br>Video Format: 1080P59.94   | 8        |
| 1 Video Format: 4KP25<br>format: 1080P29.97         | 9: Video |
| 2 Video Format : 1080P60<br>Video Format: 720P59.94 | A:       |
| 3 Video Format: 1080P50                             | В:       |
|                                                     |          |
| 4                                                   |          |
| C·                                                  |          |

- \_\_\_\_\_ D:
- 6 \_\_\_\_\_
- E: -----

Note: After turning the dial to change the video format, it will take effect after turning off and restarting the power. After dialing 5-F on the rotary switch, the power is turned off and restarted, and the menu can display the video system.

#### 5. How to use the device

#### 5.1 First use of the camera

After turning on the camera, you will have an initial setup and the light on the receiver will flash. The camera will do a short pan and tilt tour to return to the home position, or if preset 0 is set, the camera will return to the preset 0 position. Network output: connect this product to your computer via a network cable, open the browser, enter the IP address of the camera (default 192.168.5.163) in the address bar, go to the login page and enter a username and password (by default "admin").

SDI, HDMI output: Connect the monitor with the corresponding video output interface.

USB3.0 output: Connect this product with the USB3.0 interface of the computer, open the device manager to see if there is an imaging device, and whether the universal serial bus controllers recognize the USB3.0 device. After successful identification, please open the software, then the image will be output.

#### 5.2 Description of remote control keys

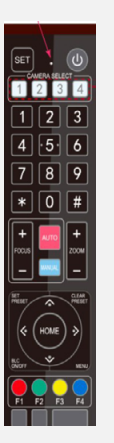

## Standby key 🛄

After a long press of 3', the camera will enter standby mode. Long press 3' again, the camera will self-diagnose again and return to the HOME position.

Note: If the power-on mode is on and preset 0 is set, and there is no operation in 12', it will automatically point to the specified preset position.

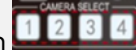

Camera direction selection : Select the direction of the camera you want to control.

Numeric key: Set or run presets 0-9.

Key,\*,# : Use of the key combination.

Focus control key 🚽: Auto Focus: Enter auto focus mode. Manual Focus: The focus mode of the camera is manual. Change the focus mode of the camera to manual focus by pressing [focus +] or [focus -] to adjust it.

Zoom control key 🔜 zoom + = zoom in / zoom - = zoom out.

Set or Clear Preset key: Preset: Preset key + number key 0-9. Clear Preset: Clear preset key + numeric key 0-9.

Pan/Tilt control keys 🔛: The arrows indicate the direction of the camera once you press it. "HOME" key returns the camera to the middle position or enter the following menu.

BLC control key . On/Off black light.

Menu setting **E** Open or close OSD menu.

Infrared remote control configuration: By pressing the key combination indicated below, we assign the remote control

1 2 3 4 to the address indicated in Camera Select

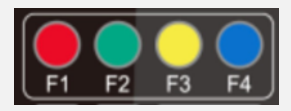

- [\*] + [#] + [F1]: Camera Address Nº 1
- [\*] + [#] + [F2]: Camera Address N° 2
- [\*] + [#] + [F3]: Camera Address N° 3
- [\*] + [#] + [F4]: Camera Address N° 4

Note: In practice this means that with a single remote control we can manage 4 cameras simultaneously

1. Functions when combining keys

| [#] + [#] + [#]: Clear all   | [*] + [#] + [6]: Restore                         |
|------------------------------|--------------------------------------------------|
| presets                      | factory defaults                                 |
| [*] + [#] + [9]: Flip switch | [*] + [#] + [Auto]: Enter into<br>the aging mode |
| [*] + [#] + [3]: Menu set to | [*] + [#] + [4]: Menu set to                     |
| Chinese                      | English                                          |

[\*] + [#] + Manual: Restore the default user name, password and IP address

[#] + [#] + [1]: Switch the video format to 4KP25

[#] + [#] + [3]: Switch the video format to 1080P50

[#] + [#] + [5]: Switch the video format to 1080P25

[#] + [#] + [7]: Switch the video [#] + [#] + [8]: Switch the format to 720P50

[#] + [#] + [0]: Switch the video format to 4KP30

[#] + [#] + [2]: Switch the video format to 1080P60

[#] + [#] + [4]: Switch the video format to 1080P30

[#] + [#] + [6]: Switch the video format to 720P60

video format to 1080P59

2. Al control keys

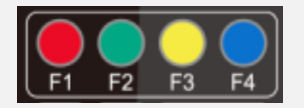

F1: Disable AI detection.

F2: Activate AI detection.

F3: Toggle between real-time tracking mode and region tracking mode

F4: Change tracking target in real tracking mode.

#### 5.3 Remote control functionalities

After initialization is complete, you can receive and exe the commands from the remote control. When you press the button on the remote, the indicator light flashes, and when you release the button, the indicator light stops flashing. Users can control pan, tilt and zoom, as well as adjust and run presets using the infrared remote control.

Camera selection

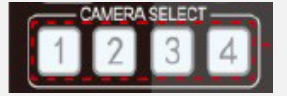

Select here the camera you want to control.

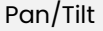

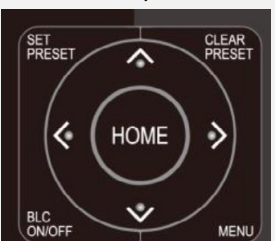

The arrows indicate the direction of movement of the camera.

Press and hold the up/down /left/right key and he will start moving, from slow to fast, until he reaches the end point. It will stop working as soon as you release the key.

Zoom control

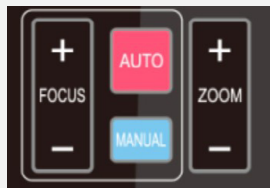

Zoom in or out by pressing Zoom+/Zoom-.

Hold down the key and the camera will continue to zoom in or out and stop as soon as you release the key.

#### Focus control

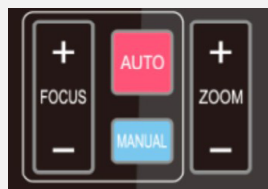

Focus near or far by pressing Focus+/Focus- (only valid in manual mode)

Select auto or manual to activate the function.

Focus will stop as soon as you release the key.

#### • Presets, operation and delete

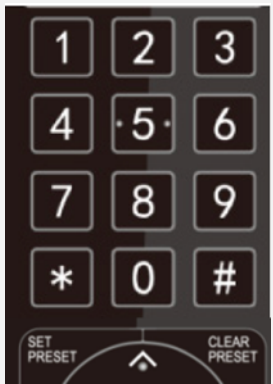

1. Set Preset: To set a preset, select "SET PRESET" and then press number key 0-9. Note: the remote control has 10 presets.

- 2. Note: the remote control has 10 presets.
- 3. Select Preset: Directly press 0-9 keys to run a preset.
- 4. Note: Action in vain if there is no previous preselection.
- 5. Clear preset: To clear a preset, first press "CLEAR PRESET"
- key, and then press number key 0-9 to clear it.

Note: Press the "#" key three times in succession to cancel all the presets

#### 5.4 Setting the camera using the remote control

| / MENU                                                                                 |  |
|----------------------------------------------------------------------------------------|--|
| = = = = = = = = = = = = = = = = = = =                                                  |  |
| (Setup)<br>(Camera)                                                                    |  |
| (P/T/Z)<br>(Video Format)                                                              |  |
| (Version)<br>(Restore Default)                                                         |  |
| $[\uparrow\downarrow]$ Select [ $\leftarrow$ $\rightarrow$ ]Change Value<br>[Menu]Back |  |

In normal operating mode, press the "MENU" key to display the menu, using the scroll arrow to point or highlight selected items.

Use the arrows to scroll through the main menu and select the value you want to edit or set. Select "HOME" to go back.

#### Monocular tracking

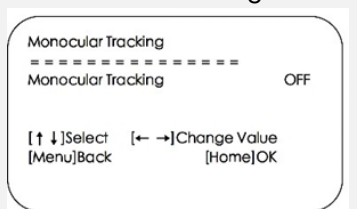

If Monocular Tracking is On, It appears Track Mode. You can select Region Tracking or Real Time Tracking.

Use the arrows to scroll through the main menu and select the value you want to edit or set. Select "HOME" to go back

#### • Setup

Move the pointer to (Setup) in the main menu, click "HOME". and enter the (Setup) as shown below

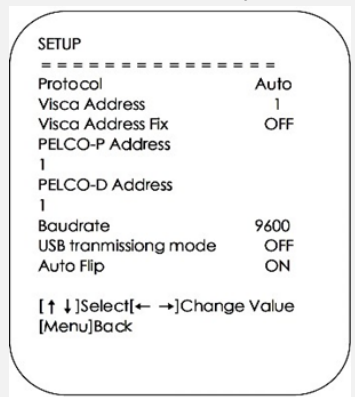

Protocol: Values: Auto, VISCA, Pelco-D, Pelco-P Visca Address : Values 1-7 Default: 1 Visca Address Fix: Values On/Off Default: OFF Pelco-P Address: 1-255 Default: 1 Pelco-D Address : 1-255 Default 1 Baud rate: 2400/4800/9600/38400/115200 Default.: 9600 usb transmission mode: On/Off Default: OFF Auto Flip: Values ON/ OFF Default ON:

#### Camera settings

Move the pointer to the (Camera) in the main menu, click the "HOME" key and enter the (Camera) as shown below:

| = =<br>(Ex<br>(Co<br>(Im<br>(Fo | = = = = = =<br>posure)<br>lor)<br>age) |                   |
|---------------------------------|----------------------------------------|-------------------|
| (Ex<br>(Co<br>(Im<br>(Fo        | posure)<br>lor)<br>age)                |                   |
| (Co<br>(Im<br>(Fo<br>(No        | lor)<br>age)                           |                   |
| (Im<br>(Fo                      | age)                                   |                   |
| (Fo                             |                                        |                   |
| (No                             | CUS)                                   |                   |
|                                 | ise Reduct                             | tion)             |
| S                               | tyle                                   | Default           |
| [1                              | ]Select                                | [← →]Change Value |
| [Me                             | nu]Back                                | [Home]OK          |

Use the arrows to scroll through the main menu and select the value you want to edit or set. Select "HOME" to go back.

Exposure

| Mode       | Auto              |
|------------|-------------------|
| EV         | OFF               |
| BLC        | OFF               |
| Flicker    | 50Hz              |
| G.Limit    | 7                 |
| DRC        | 2                 |
| [†↓]Select | [← →]Change Value |
| [Menu]Back |                   |

Move the pointer to the (Exposure) in the main menu, click the "HOME" key and enter the (Exposure set) as shown below:

Mode : Auto, Manual, SAE, AAE, Bright EV : On/Off (only in auto mode) EV level: -7~7 (only in auto mode when EV is on) BLC: On/Off (only in auto mode) Flicker: Off/50Hz/60Hz (only in Auto, AAE or Bright Mode) G. Limit: 0~15(only in Auto, AAE or Bright Mode) DRC: Close,1~8. Iris: Close, F11.0,F9.6,F8.0,F6.8,F5.6,F4.8,F4.0,F3.4,F2.8,F2.4,F2.0,F1. 8 (only in Manual or AAE Mode) Shutter: 1/25, 1/30, 1/50, 1/60, 1/90, 1/100, 1/120, 1/200, 1/250, 1/350, 1/500,1/1000, 1/2000, 1/3000, 1/4000, 1/6000, 1/10000, 1/20000 (only in Manual or SAE Mode) Gain: 0~15(only in Manual or SAE Mode) Bright: 0~20 (only in Bright Mode)

#### Color

Move the pointer to (Color) in the main menu, click "START" and enter the (Color adjustment) as follows:

|   | COLOR            |              |  |
|---|------------------|--------------|--|
|   |                  |              |  |
|   | WB Mode          | Auto         |  |
|   | RGTuning         | -10          |  |
|   | <b>BG</b> Tuning | -10          |  |
|   | Saturation       | 100%         |  |
|   | Hue              | 7            |  |
|   | AWB Sensitivity  | High         |  |
|   | [↑↓]Select [← →] | Change Value |  |
|   | [Menu]Back       |              |  |
| 1 |                  |              |  |

WB Mode: Auto, Manual, OnePush, VAR RG Tuning: -10~10 (only available in Auto WB mode) BG Tuning: -10~10 (only available in Auto WB mode) Saturation: 0~127

Hue: 0~8

AWB sensitivity: High/Middle/Low (only available in Auto WB mode)

RG (Red Gain): 0~100(only available in manual mode) BG (Blue Gain): 0~100(only available in manual mode) Color temperature: 2400K-7100K (only in VAR Mode)

#### Image

Move the pointer to (IMAGE) in the main menu, click "START" and enter the (IMAGE) as follows:

|                                | IMAGE                  |     |
|--------------------------------|------------------------|-----|
|                                |                        |     |
| 50                             | Brightness<br>Contrast | 50  |
|                                | Sharpness<br>B&W-Mode  | 5   |
| Color                          |                        |     |
| Default                        | Gamma                  |     |
|                                | DZoom                  | OFF |
|                                | Low-Ligt Mode          | OFF |
| [ ↑ ] Select (+ →)Change Value |                        |     |

[†↓]Select [← →]Change Value [Menu]Back

Brightness: 0~100 Contrast: 0~100 Sharpness: 0~15 B&W-Mode: Color, B&W Gamma: Default 0.45, 0.50, 0.55, 0.63 DZoom: Digital Zoom Options: On/Off Low Light Mode: On/Off

#### Focus

Move the pointer to (Focus) in the main menu, click "HOME" and enter the (Focus) as follows:

| Auto         |
|--------------|
| All          |
| Low          |
| Change Value |
|              |

Focus Mode: Auto, Manual, OnePush AF Zone: All/Top/Center/Bottom AF Sensitivity: High, Middle, Low Noise reduction

Move the pointer to (Noise reduction) in the main menu, click "START" and enter (Noise reduction) as follows:

| ( | NOISE REDUC                           | TION                         |
|---|---------------------------------------|------------------------------|
|   | = = = = = = = = = = = = = = = = = = = | = = = = = = = = = = NR-<br>3 |
|   | NR-3D                                 | 3                            |
|   | [↑↓]Select<br>[Menu]Back              | [← →]Change Value            |

NR-2D: Values: Auto, Off, 1-8 NR-3D: Values: Auto, Off, 1-8

#### • PTZ

Move the pointer to (PTZ) in the main menu, click "HOME" and enter the (PTZ) as follows:

| Р/Т/Z                                 |                             |
|---------------------------------------|-----------------------------|
| = = = = = = = = = = = = = = = = = = = | = = = = =<br>ON<br>8<br>OFF |
| Acc Curve<br>Preset speed             | Slow<br>10                  |
| [↑↓]Select [← →]Ch<br>[Menu]Back      | ange Value                  |
|                                       |                             |

Speed by zoom: Values: On, Off

Zoom speed: Adjust the zoom speed for the remote control. Values 1~8 ImageFreezing: On/Off

Acc Curve: Fast/Slow Preset speed: 1-10

#### Video format

Move the pointer to (Video format) in the main menu, click "START" and enter the (Video format) as follows:

| VIDEO FORM               | AT       |
|--------------------------|----------|
| 1080P60                  |          |
| 1080P50                  |          |
| 1080P30                  |          |
| 1080P25                  |          |
| 720P60                   |          |
| 720P50                   |          |
| 1080P59.94               |          |
| 1080P29.97               |          |
| 720P59.94                |          |
|                          |          |
| [↑ <mark>↓]Select</mark> |          |
| [Menu]Back               | [Home]OK |
|                          |          |

#### Version

Move the pointer to (Version) in the main menu, click "START" and enter the (Version) as follows:

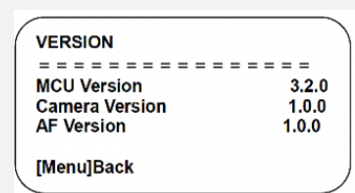

MCU Version: Displays the MCU software version.

Camera Version: Displays the software version of the camera.

AF Version: Displays the focus software version of the camera.

| • | Rest | tore | det | faul | ts |  |
|---|------|------|-----|------|----|--|
| 1 |      |      |     |      |    |  |

| RESTORE DE               | FAULT           |                    |  |
|--------------------------|-----------------|--------------------|--|
|                          |                 | = = =              |  |
| Restore Def              | ault?           | NO                 |  |
| [↑↓]Select<br>[Menu]Back | [← →]Chan<br>[H | ge Value<br>ome]OK |  |

Move the pointer to (Restore defaults) in the main menu, click "START" and enter the (Restore defaults) as follows:

Restore Defaults: Yes/No (After restoring defaults, language, color and video format will not be restored.)

Note: If the previous remote control address is not 1, but other than 2,3,4, the corresponding camera address will be reset to 1 when all parameters are reset. User should change the remote address to 1 (press No.1 according to the camera to get normal operation).

#### 5.5 Network the camera. Connection methods

Direct connection: Direct connections via "Crossover" network cable.

Internet connection mode: Connection via a router or switch using a network cable between the camera and the router or switch.

Note: Please do not place the power and network cables where they can be easily touched to avoid poor video quality due to unstable signal transmission due to poor contact of the cables.

The computer must have the network segment to which the IP address of the camera belongs. The device will not be accessible if it does not have the segment. For example, if the default IP address of the camera is 192.168.5.163, segment 5 needs to be added on the computer.

The specific steps are:

• First of all, open the properties window of the computer's local area connection and select "Internet Protocol version 4 (TCP/IPv4)", as shown in the image on the left. Double-click or click the "Internet Protocol version 4 (TCP/IPv4)" Property to access the Internet Protocol version 4 (TCP/ IPv4) properties window, select "Advanced" to access advanced settings of TCP/IP and add the IP and subnet mask in the IP explorer.

• Select "OK" to finish adding the IP segment. User can add the corresponding network segment according to the revised IP address of the camera.

| Local Area Connection Proper                                                                                     | ties                                                                   | ×              |
|----------------------------------------------------------------------------------------------------|------------------------------------------------------------------------|----------------|
| Networking                                                                                                    |                                                                        |                |
| Connect usion:                                                                                                   |                                                                        |                |
| Intel(R) 82579LM Gigabit N                                                                                       | letwork Connection                                                     |                |
|                                                                                                    |                                                                        | _              |
| This connection uses the followin                                                                                | Configur                                                               | C              |
| GoS Packet Scheduler                                                                                             | g nonit.                                                               |                |
| <ul> <li>File and Printer Sharing f</li> </ul>                                                                   | or Microsoft Networks                                                  |                |
| Kaspersky Lab Network                                                                                            | Monitor Driver                                                         |                |
| Internet Protocol Version                                                                                        | 4 (TCP/IPv4)                                                           |                |
| Link-Layer Topology Dis                                                                                          | covery Mapper I/O Driver                                               |                |
| <                                                                                                    | covery meaponoor                                                       | F              |
| Instal Unir                                                                                                    | istal Propertie                                                        | s              |
| Description                                                                                                    |                                                                        |                |
| Transmission Control Protocol/<br>wide area network protocol that<br>across diverse interconnected               | Internet Protocol. The defai<br>It provides communication<br>networks. | đ.             |
|                                                                                                    | ОКСС                                                                   | ancel          |
|                                                                                                    |                                                                        |                |
| ernet Protocol Version 4 (TCP/IPv4                                                                               | I) Properties                                                          | 2 ×            |
| General                                                                                                    |                                                                        |                |
| You can get IP settings assigned aut<br>this capability. Otherwise, you need<br>for the appropriate IP settings. | omatically if your network su<br>to ask your network administ          | ports<br>rator |
| 🕐 Obtain an IP address automatic                                                                                 | ally                                                                   |                |
| Use the following IP address:                                                                                    |                                                                        |                |
| IP address:                                                                                                    | 192.168.0.26                                                           |                |
| Subnet mask:                                                                                                    | 255.255.255.0                                                          |                |
| Default gateway:                                                                                                 | 192.168.1.1                                                            |                |
| Obtain DNS server address aut                                                                                    | omatically                                                             |                |
| Use the following DNS server as                                                                                  | dresses:                                                               |                |
| Preferred DNS server:                                                                                            | 8.8.8.8                                                                |                |
| Alternate DNS server:                                                                                            | 8.8.1.1                                                                |                |
| Validate settings upon exit                                                                                      | Advan                                                                  | .ed            |
|                                                                                                    | ок                                                                     | Cancel         |
| Ivanced TCP/IP Settings                                                                                          |                                                                        | 2 <b>x</b>     |
| IP Settings DNS WINS                                                                                             |                                                                        |                |
| IP addresses                                                                                                    |                                                                        |                |
| IP address                                                                                                    | Subriet mask                                                           |                |
| 192.168.0.26                                                                                                    | 255.255.255.0                                                          |                |
| Add                                                                                                    | Edit Remon                                                             | e.             |
| Default gateways:                                                                                                |                                                                        |                |
| Gateway                                                                                                    | Metric                                                                 |                |
| 192.168.1.1                                                                                                    | Automatic                                                              |                |
| Add                                                                                                    | Edit Remov                                                             | e              |
| Automatic metric                                                                                                 |                                                                        |                |
| Interface metric:                                                                                                |                                                                        |                |
|                                                                                                    |                                                                        | Carvel         |
|                                                                                                    |                                                                        | Ce Mil         |

Note: The IP address to be added cannot be the same as that of other computers or devices. It is necessary to verify the existence of this IP address before adding it.

Select "Start" and select "Run" to enter cmd as shown in the following image to check if the network segment has been added successfully.

| Committee of the second second s |   |
|----------------------------------------------------------------------------------------------------|---|
| en: <mark>Emd</mark>                                                                                                    | 2 |

After the self-test of the camera is finished, the user can also check the network connection by following the steps mentioned above. If the IP is the default, open the DOS command window, enter 192.168.5.163 and press "ENTER".

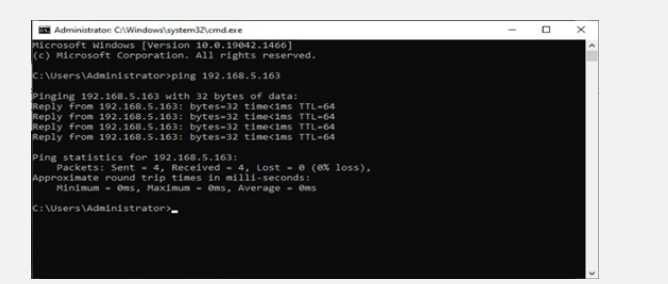

It will show message as below: which means network connection is normal.

#### 6. Camera web interface

#### 6.1 Web login

After assigning an IP address to the camera, you can access the Web Interface by typing the camera's IP address in a web browser.

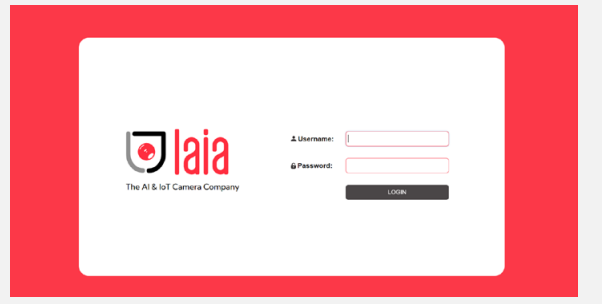

You can log in to this interface as an administrator or as a user. If you are doing this as an administrator, type "admin" in the username and password fields. If doing so as a user, enter "userl" or "user2" in the username and password fields. From the Web Interface, you can control the camera using the arrows on the left. You can also adjust many of the camera's settings through this IP interface.

#### Note:

1) Login as administrator

Default username and password: admin

You have full access to configure all the parameters of the camera.

Monocular tracking Configuration 🕞

🖲 laia

2) Login as a user

Default username and password: "user1" or "user2".

You can control the parameters of the PTZ camera and the tracking of the camera. You do not have access to the settings menu.

3) Supported browsers: Google Chrome, Internet Explorer, Microsoft Edge, Firefox, etc.

#### 6.2 Preview

After logging into the management interface, enter the video preview interface. On the preview screen, users can control PTZ, zoom, focus, video capture, sound, focus, full screen and set preset position, run, delete and other operations.

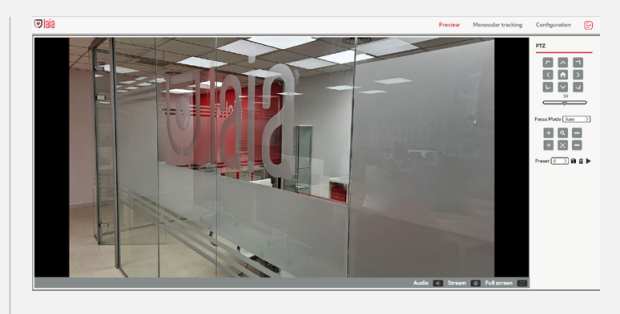

## 6.3 Monocular AI Tracking Function Web Configuration

After login, enter the management interface and enable the tracking under "Monocular Tracking"

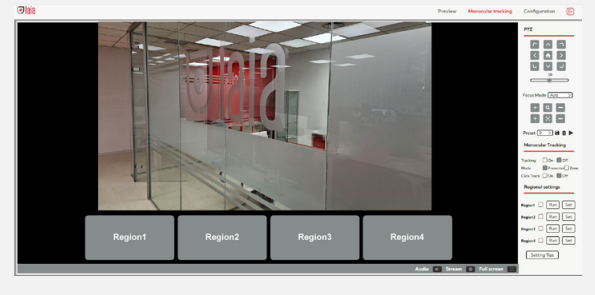

The control interface description is as follows:

| РТΖ                                                                          | ŀ |
|------------------------------------------------------------------------------|---|
| 2 < > > 2<br>∞ < > > > >                                                     |   |
| Focus Mode Auto                                                              | ŀ |
| + Q - + ♥ - + ♥ - + ♥ - + ♥ - + ♥ - + + ♥ - + + + +                          | : |
| Monocular Tracking                                                           | l |
| Tracking On Off<br>Mode Presenter Zone<br>Click Track On Off                 | ľ |
| Regional settings                                                            | ŀ |
| Region1 Run Set Region2 Run Set Region3 Run Set Region4 Run Set Setting Tips | , |
|                                                                              | Ŀ |

PTZ. Represents the Pan, Tilt, Zoom, Focus and Preset Controls of the Camera

Pan and Tilt

Zoom Focus (Applies if Focus Mode is not Auto)

Configure Camera Tracking Enable/ Disable Tracking Tracking Mode Set the person to follow

Configure the Tracking Zones

In the PTZ area, adjust the image by clicking the direction buttons to select a region.

After region 1 setup is complete, click "SET" to complete region 1 tracking. Other region settings are the same as region 1. You can configure 4 different regions, and a minimum of 2 regions. Regional tracking settings can only be configured via the website. Run regional tracking: Click "RUN" of the corresponding region in the "regional settings" area.

Each preview image must be continuous from left to right and overlap when setting the tracking regions. The user will need to check the box next to the region number to save the location of the setting when configuring it.

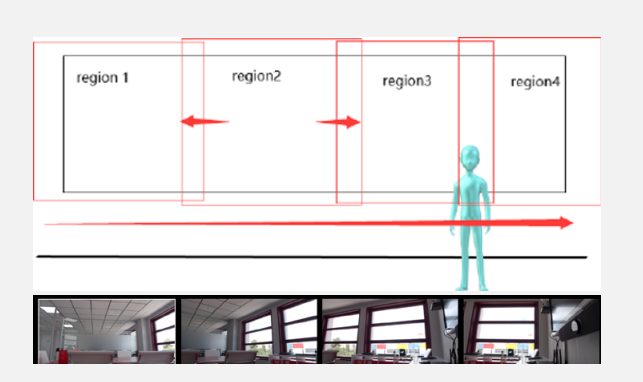

#### 6.4 Configuration of the camera

Click "Configurations" to enter the device parameter setting page.

There are the following options: Audio Configure, Video Configure, Network Configure and System Configure

Detailed description see the following table:

| Menu                 | Explanation                                                                                                    |
|----------------------|----------------------------------------------------------------------------------------------------|
| Audio Configure      | Including audio compressing format,<br>sampling frequency, sampling precision,<br>compressing code rate settings etc. |
| Video Configure      | Including video encoding, video<br>parameters, character-overlapping,<br>character size, video output setting etc.    |
| Network<br>Configure | Including basic parameters, Ethernet,<br>DNS, wireless network setting, GB28181<br>etc.                               |
| System<br>Configure  | Including equipment property, system<br>time, user management, version update,<br>Reset, Reboot device settings etc.  |

#### 6.4.1 Audio Configure

You can configure the camera's audio parameters

| Configurations      | Audio Configure    |
|---------------------|--------------------|
| Audio Configure     | Enable             |
| Video Configure     |                    |
| Video Encode        | Encode Type AAC    |
| Video Ericode       | Sample Pate (18000 |
| Stream Publish      | Sample Rate 40000  |
| RTP Multicast       | Sample Bits 16     |
| Video Parameters    | Bit Rate 64Kbps    |
| Video OSD           | Channel Stereo >   |
| OSD Font Size       | Input Volume 2     |
| Video Out           | R Save             |
| 🔠 Network Configure |                    |

Enable: Choose whether or not to activate audio. Encode Type: Set the audio compression format and

manually reset the device after change (MP3,PCM,AAC optional by default)

Sample Rate: Set the sampling rate and manually reset the device after change (MP3, AAC default 16000, 32000, 44100, 48000 optional, G.711A default is 8000)

Sample Bits: Set the sampling precision (default 16bits) Bit Rate: Set the audio compression rate (default 64 Kbps, 32, 48, 96,128 Kbps optional)

Channel : Set the channel type (default mono, optional stereo)

Input volume: adjust the input volume (default 2.1-10 optional)

Note: Click "Save" and this message appears will appear. Reboot the camera for it to take effect.

| Save the parameters                    | $\otimes$ |  |
|----------------------------------------|-----------|--|
| Success! Restart to take effect(except |           |  |
| input volume).                         |           |  |

#### 6.4.2 Video Configure

This is the image:

Co

| onfig | gurations        |
|-------|------------------|
|       | Audio Configure  |
| D۹    | Video Configure  |
|       | Video Encode     |
|       | Stream Publish   |
|       | RTP Multicast    |
|       | Video Parameters |
|       | Video OSD        |
|       | OSD Font Size    |
|       | Video Out        |
|       |                  |

#### 6.4.3 Video Encode

You can configure the video stream parameters of the camera

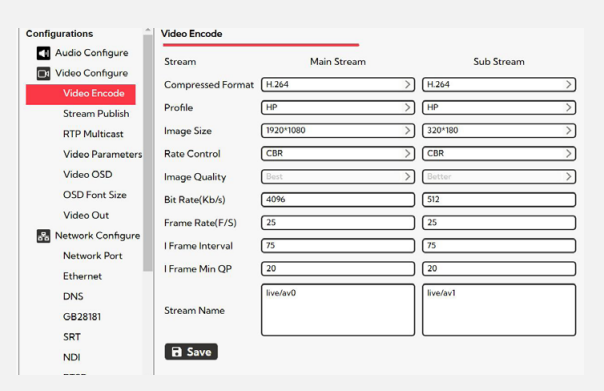

Stream: Different video output mode setting, use different streams (main stream / sub stream)

Compressed format: Set video compression format, save to take effect (Main/Sub stream, default:H.264,H.265 optional)

Profile: Profile mode setting (default HP,BP,MP optional) Image Size: Adjust the video image resolution, save to take effect (main stream default 3840\*2160 or 1920\*1080. This depends of parameter 4K Output Option defined in Video Out Menu 1280\*720, 640\*360, 640\*480 optional; sub stream default 320\*180, 640\*360, 320\*240,1280\*720,1920\*1080 optional )

Rate control: Set the rate control mode, save to take effect (main/sub stream defaults to fix rate (CBR) , variable bit rate

## (VBR) is for option)

Image quality: Image quality can only be changed when rate control is VBR, (default main stream is best, default secondary is better, optional values Best, Better, Good, Bad, Worse, Worst)

Bit Rate (Kb/s): Set the video bit rate (main stream default 8192 Kb/s,64- 12288Kb/s optional; sub stream default 512 Kb/s,64-10240 Kb/s optional)

Frame Rate (F/S): Adjust the video frame rate (default primary/sub stream 30 and 25F/S, primary stream 5-30F/S optional, sub stream 5-30F/S optional)

I Frame Interval: Set the keyframe interval (Primary/ Secondary stream default 90/75F, Primary/Secondary stream 1-150F optional. Secondary stream 1-150F optional)

I Frame Min QP: Adjust the keyframe interval minimum QP (20 default, 10-51 optional)

Stream Name: When streaming via rtsp or rtmp, the user can modify the stream name. Main Stream(live/av0), sub stream(live/av1)

Note: Click "Save" button to pop up the message

Save successfully!

, then the settings will take effect.

## 6.4.4 Stream Publish

You can configure the stream publish parameters of the camera when you want to broadcast live video on the internet

| Configurations    | Stream Publish                 |              |              |
|-------------------|--------------------------------|--------------|--------------|
| Audio Configure   | Stream                         | Main Stream  | Sub Stream   |
| Video Encode      | Enable                         |              |              |
| Stream Publish    | Protocol Type                  | (RTMP >)     | (RTMP >)     |
| RTP Multicast     | Host Address                   | 192.168.5.11 | 192.168.5.11 |
| Video Parameters  | Host Port                      | 1935         | 1935         |
| Video OSD         |                                | live/av0     | live/av1     |
| OSD Font Size     | Stream Name                    |              |              |
| Video Out         |                                |              |              |
| Retwork Configure | Username                       |              |              |
| Network Port      | Password                       |              |              |
| Ethernet          | Password for stream encryption |              |              |
| DNS               | Crypto key length in bytes     | 0 >          | 0            |
| GB28181           | E Save                         |              |              |
| SRT               |                                |              |              |

Enable: To turn on/off the main/sub stream.

Protocol Type: Main/Sub stream protocol Values: RTMP, RTSP and SRT

Host Address: IP addresses of the server (default 192.168.5.11) Host Port: Host port number (default 1935.0-65535 optional) Stream Name: Choose a different stream name (live/ av0,live/av1 optional)

Username : Set the username. It does not apply in protocol type SRT

Password: Set the password. It does not apply in protocol type SRT

Password for stream encryption: only applies to protocol type SRT

Crypto key length in bytes: only applies to protocol type SRT Values 0,16,24,32

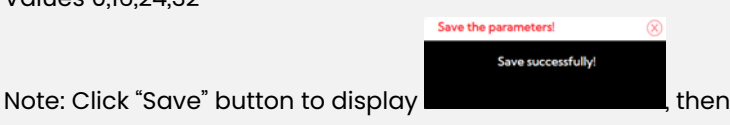

the settings will take effect.

## 6.4.5 RTP multicast

You can configure the camera's Multicast/Unicast transmission parameters

| Configurations ^   | Multicast/Unicas | t                    |                      |
|--------------------|------------------|----------------------|----------------------|
| Audio Configure    | Stream           | Main Stream          | Sub Stream           |
| Di Video Configure | Stream           |                      | G                    |
| Video Encode       | Enable           |                      | U                    |
| Stream Publish     | Protocol Type    | (RTP >)              | (RTP )               |
| RTP Multicast      | Address          | 22412.3              | 2241.2.3             |
| Video Parameters   | Port             | 4000                 | 4002                 |
| Video OSD          | Access Method    | rtp://224.1.2.3:4000 | rtp://224.1.2.3:4002 |
| OSD Font Size      | B Save           |                      |                      |
| Video Out          |                  |                      |                      |
| _                  |                  |                      |                      |

Enable: Main/Sub Stream: On/Off. Protocol: RTP or TS.

Address: Default 224.1.2.3. It can be edited.

Port: Primary default is 4000, secondary 4002, and primary/ secondary is optional from 0 to 65535.

Access Method: The address appears after setting. Ex: rtp://224.1.2.3:4000, udp://@224.1.2.3:4000, tcp://@224.1.2.3:4002

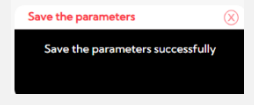

Note: Click "Save" button to display then the settings will take effect.

#### 6.4.6 Video parameters

You can configure the different video parameters of the camera optics

#### 6.4.7 Focus

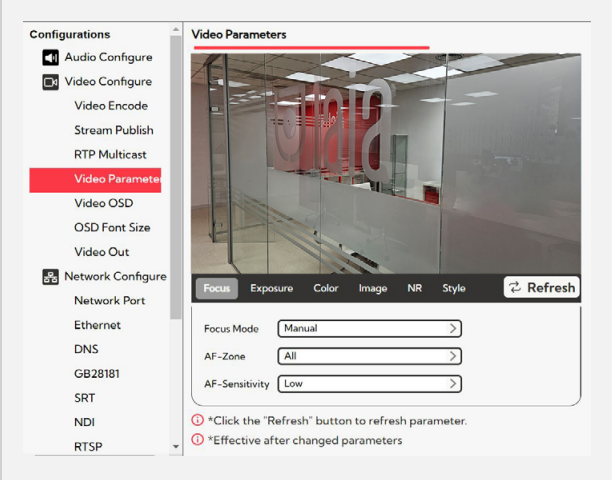

Focus Mode: Set the focus mode (default auto, optional manual, one-push)

AF-Zone: Set the autofocus zone (default All, optional Top, Center, Botton)

AF-Sensitivity: Set the focus sensitivity (default is low, high and middle optional)

#### 1. Exposure

Exposure mode, exposure compensation, backlight compensation, anti-flicker, gain limit, dynamic range, shutter, aperture, brightness, gain can be adjusted

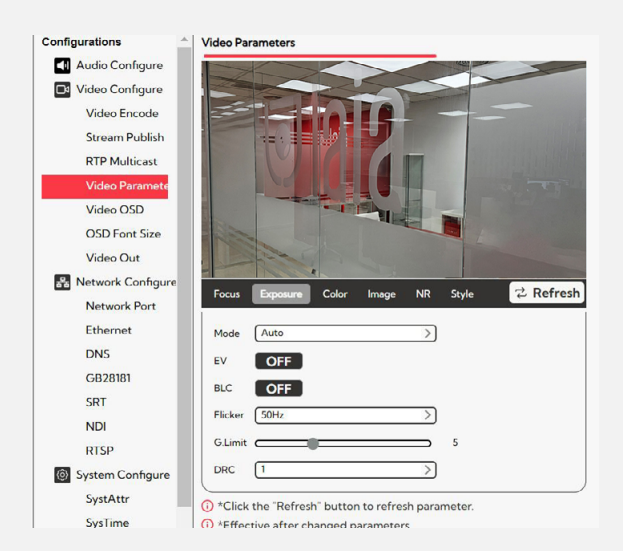

Mode : Auto, Manual, SAE, AAE, Bright

EV : On/Off (only in auto mode)

EV level: -7~7 (only in auto mode when EV is on)

BLC: On/Off (only in auto mode)

Flicker: Off/50Hz/60Hz (only in Auto, AAE or Bright Mode)

G. Limit: 0~15(only in Auto, AAE or Bright Mode)

DRC: Close,1~8.

Iris: Close, F11.0,F9.6,F8.0,F6.8,F5.6,F4.8,F4.0,F3.4,F2.8,F2.4,F2.0,F1. 8 (only in Manual or AAE Mode) Shutter: 1/25, 1/30, 1/50, 1/60, 1/90, 1/100, 1/120, 1/200, 1/250, 1/350, 1/500,1/1000, 1/2000, 1/3000, 1/4000, 1/6000, 1/10000, 1/20000 (only in Manual or SAE Mode) Gain: 0~15(only in Manual or SAE Mode)

Bright: 0~20 (only in Bright Mode)

#### 2. Color

White balance, saturation, hue, white balance sensitivity, red fine tune, blue fine tune, red gain, blue gain can be adjusted.

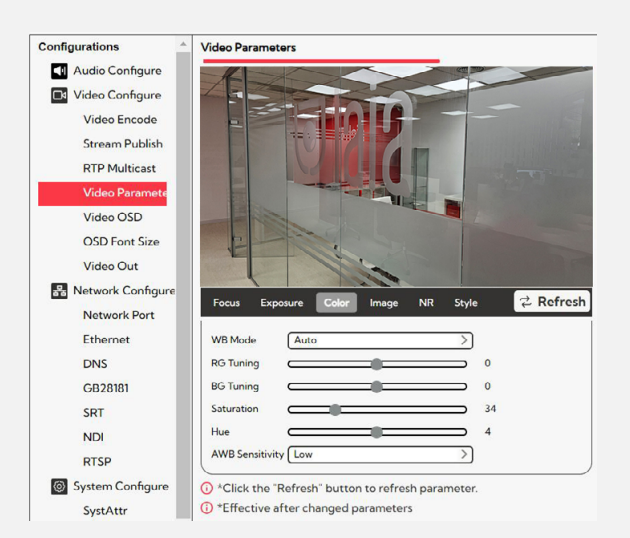

WB Mode: Auto, Manual, OnePush, VAR

RG Tuning: -10~10 (only available in Auto WB mode) BG Tuning: -10~10 (only available in Auto WB mode) Saturation: 0~127

Hue: 0~8

AWB Sensitivity: High/Middle/Low (only available in Auto WB mode)

RG (Red Gain): 0~100(only available in manual mode) BG (Blue Gain): 0~100(only available in manual mode) Color temperature: 2400K-7100K (only in VAR Mode)

#### 3. Image

You can adjust the brightness, contrast, sharpness, gamma curve, dynamic contrast, black and white mode, horizontal flip, vertical flip, electronic zoom, ultra-low illumination.

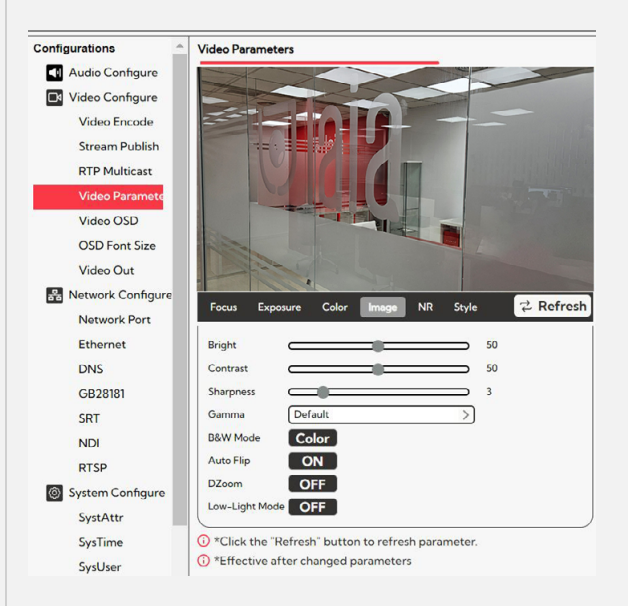

#### Bright: 0~100

Contrast: 0~100 Sharpness: 0~15 Gamma: Default 0.45, 0.50, 0.55, 0.63 B&W-Mode: Color, B&W Auto Flip: ON, Off DZoom: Digital Zoom Options: On/Off Low Light Mode: On/Off

#### **4**. NR

You can adjust 2D noise reduction, 3D noise reduction and dynamic dead pixel correction available.

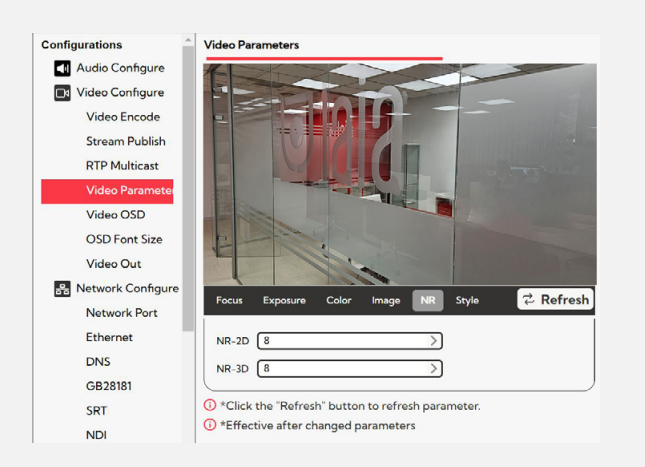

NR-2D: Adjust the level of 2D noise reduction (default 3, 1-8 and optional off).

NR-3D: Adjust the 3D noise reduction level (default 3, 1-8 and off optional)

#### 5. Style

Image selection (standard, brightness, clarity etc... can be configured)

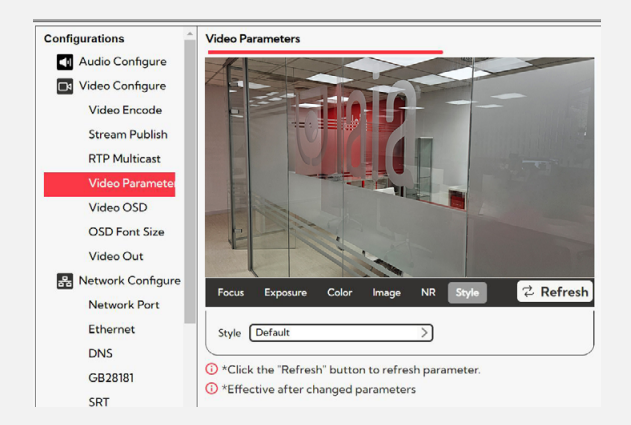

Style: Values: Default, Normal, Clarity, Bright, Soft

Note: Refresh the page after changing the parameters for them to take effect.

#### 6. Video OSD

Allows you to insert date, time and name subtitles into the camera video output

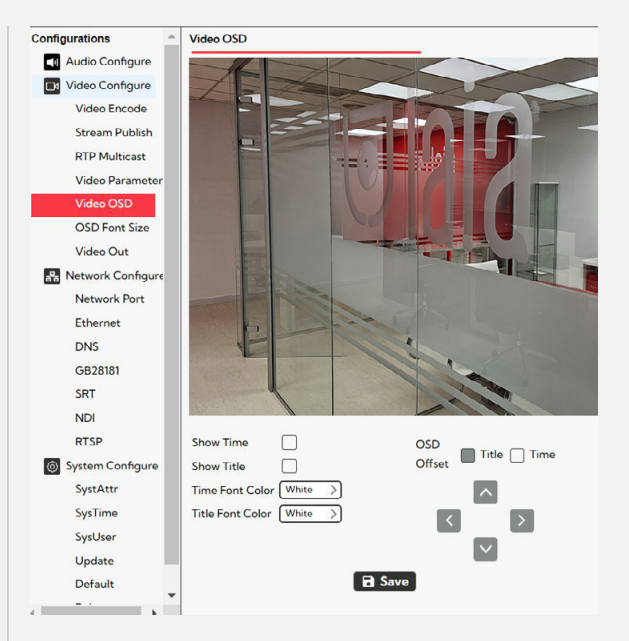

Show time : Yes/No

Show Title: Yes/No

Time Font Color: Default white, black, yellow, red and blue optional)

Title Font Color: Default white, black, yellow, red and blue optional)

OSD Offset: Set the location where the time and title will be displayed. Press "up, down, left, right" button to move character location.

Title: Set the title on the device property (default CAMERAI) Time: Set the time based on the system time (default 1970/01/01 05:36:00)

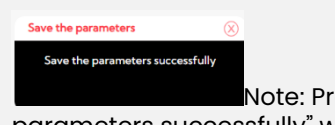

Note: Press "Save" button, the "Save the parameters successfully" window will pop up, which means the settings will take effect

#### 7. OSD Font Size

Allows you to set the font size of the date, time and camera name subtitles described in Video OSD

| Configurations O  | OSD Font Size                  |
|-------------------|--------------------------------|
| Audio Configure   | According to the resolution    |
| Video Configure S | Scale size automatically       |
| Video Encode      | Master Stream OSD Font Size 48 |
| Stream Publish    | Slave Stream OSD Font Size 48  |
| RTP Multicast     |                                |
| Video Parameters  | B Save                         |
| Video OSD         |                                |
| OSD Font Size     |                                |
| Video Out         |                                |

According to the resolution Scale size automatically: Enable/ Disable

Master Stream OSD Font Size: Adjust the display character size, the device will automatically reboot after switching (default 48, 28-200 optional)

Slave Stream OSD Font Size: Adjust the screen character size, the device will automatically reboot after switching (default 48, 28-200 optional)

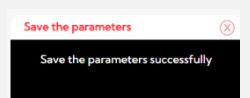

Note: Click the "Save" button to pop up the ""Save the parameters successfully" window.

#### 8. Video Out

It allows you to configure the video signal format in the HDMI output, USB and network transmission

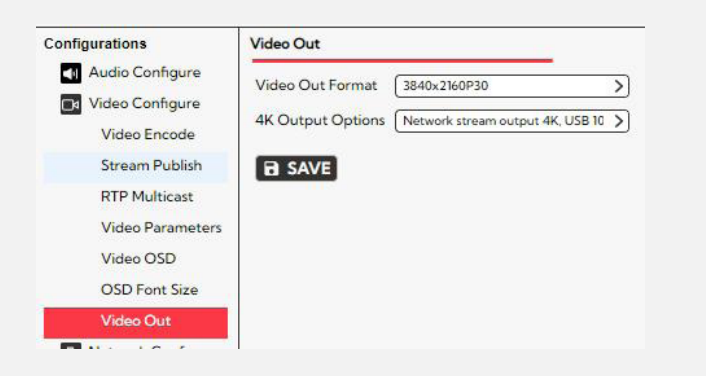

Video Out format: Values: 3840 x 2160P30, 3840x2160P25, 1080P60, 1080P50, 1080P30, 1080P25, 720P60, 720P50, 1080P59.94,1080P29.97,720P59.94 Default: 3840 x 2160P30 4K Output Options: You can select the Network stream output format and USB video format. Values: Network stream output 4K, USB 1080 P or USB output 4K, network stream 1080 P

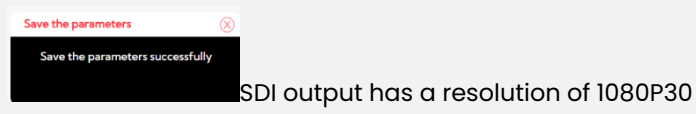

Note: Click the "Save" button to pop up the ""Save the parameters successfully" window.

#### 6.4.8 Network Configure

#### This is the image:

| 器 Network Configure |
|---------------------|
| Network Port        |
| Ethernet            |
| DNS                 |
| GB28181             |
| SRT                 |
| NDI                 |
| RTSP                |

Allows you to configure the ports that the camera uses for each service

| Retwork Configure | Network Port   |      |
|-------------------|----------------|------|
| Network Port      | Port Data      | 3000 |
| Ethernet          | Port Web       | 80   |
| DNS               |                |      |
| GB28181           | Port Onvif     | 2000 |
| SRT               | Port Soap      | 1936 |
| NDI               | Port RTMP      | 1935 |
| RTSP              | Port Rtsp      | 554  |
| System Configure  | Port Visca     | 1259 |
| SystAttr          | Port Https     | 443  |
| SysTime           | Port WebSocket | 8088 |
| SysUser           |                |      |
| Update            | <b>D</b> Save  |      |

Port Data: Set the data port, the device will automatically reboot after changing it (default 3000.0-65535 optional)

Port Web: Set the web port, the device will automatically reboot after changing (default is 80, 0-65535 is optional) Port Onvif: Set the Onvif port, the device will automatically reboot after switching (default 2000, 0-65535 optional) Port Soap: Set the soap port (default 1936, 0-65535 optional) Port RTMP: Set t-he RTMP port (default 1935, 0-65535 optional)

Port Rtsp: Set the RTSP port, the device will automatically reboot after switching (default 554.0-65535 optional) Port Visca: Set the Visca port, the device will automatically reboot after changing it (default 3001.0-65535 optional) Port Https: Set the http port, the device will automatically reboot after changing (default 443, 0-65535 optional) Port WebSocket: Set the WebSocket port, the device will automatically reboot after changing (default 8088, 0-65535 optional)

Note: Click "Save" button, it will be valid when it shows "Save

successfully".

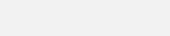

#### 2. Ethernet

Allows you to configure the camera's network parameters

| 器 Network Configure | Ethernet         |                   |
|---------------------|------------------|-------------------|
| Network Port        | DHCP             |                   |
| Ethernet            | IP Address       | 192.168.0.163     |
| DNS                 | Subnet Mask      | 255 255 255 0     |
| GB28181             | Defeult Ceterror | 1021/49.01        |
| SRT                 | Default Gateway  | 192.100.0.1       |
| NDI                 | MAC Address      | E4:77:D4:A7:CD:26 |
| DTCD.               | D Com            |                   |

1. Network port:

DHCP: Enable or disable DHCP to obtain the IP address automatically. After saving, please reboot the device to take effect (default: Off)

IP Address: Set the IP address (default 192.168.5.163)

Subnet Mask: Set the Subnet Mask

Default Gateway: Set the Default Gateway

MAC Address: It shows the MAC Address of the camera (Not configurable)

Note: Click "Save" button, it will be valid when "Save

successfully" appears.

Once saved, please reboot the device to take effect

#### 3. DNS

Allows you to configure the DNS parameters associated with the camera

| Retwork Configure | DNS                            |
|-------------------|--------------------------------|
| Network Port      | Preferred DNS Server 0.0.0.0   |
| Ethernet          | Alternative DNS Server 0.0.0.0 |
| DNS               |                                |
| GB28181           | B Save                         |
| SRT               |                                |
| NDI               |                                |
| 0700              |                                |

Preferred DNS Server: Set the preferred DNS server. (Default 0.0.0.0)

Alternative DNS Server: Set the alternate DNS server. (Default 0.0.0.0)

#### 4. GB28181

Allows you to configure the GB28181 parameters associated with the camera.

| Stream Publish    | GB28181                    |                     |
|-------------------|----------------------------|---------------------|
| RTP Multicast     |                            |                     |
| Video Parameters  | Enable                     |                     |
| Video OSD         | ClockSync                  |                     |
| OSD Font Size     | Video Type                 | Main Stream         |
| Video Out         | Registration Valid Time(s) | 3600                |
| Retwork Configure | Heartbeat Time(s)          | 60                  |
| Network Port      | Register ID                | 3402000001320000001 |
| Ethernet          |                            |                     |
| DNS               | Register Name              |                     |
| GB28181           | Register Password          |                     |
| SRT               | Equipment Belong           |                     |
| RTSP              | Administrative Region      |                     |
| System Configure  | Alarm Areas                |                     |
| SystAttr          | Device Address             |                     |
| SysTime           | Local SIP Port             | 5060                |
| SysUser           |                            |                     |
| Update            | Server IP                  |                     |
| Default           | Server SIP Port            | 5060                |
| Reboot            | Server ID                  | 340200000200000001  |
|                   | B Save                     |                     |

Enable: Set whether to activate GB28181.

ClockSync: Enables/Disables time synchronization. VideoType: Set the stream type (default Main Stream, optional Sub Stream) Registration Valid Time (in seconds): 3600, range 5-65535. Heartbeat time (in seconds): 60, range 1-65535. Register ID: 34020000001320000001 Register Name: Default: IPC. Register Password: Default: 12345678. Equipment Belong: Users can add their own. Administrative Region: Users can add their own. Alarm Areas: Users can add their zobe. Device Address: Users can add their own. Local SIP Port: Default: 5060 Range 0-65535. Server IP: IP address of the server GB28181. Server SIP Port: Default: 5060 Range 0-65535 Server ID: Default: 3402000002000000001.

#### 5. SRT

Allows you to configure the RST parameters of the camera

| Stream Publish     |    | SRT                            |      |
|--------------------|----|--------------------------------|------|
| RTP Multicast      |    |                                |      |
| Video Paramete     | rs | Port SRT                       | 9000 |
| Video OSD          |    | Password for stream encryption |      |
| OSD Font Size      |    | Crypto key length in bytes     | 0    |
| Video Out          |    | B SAVE                         |      |
| 💦 Network Configur | e  |                                |      |
| Network Port       |    |                                |      |
| Ethernet           |    |                                |      |
| DNS                |    |                                |      |
| GB28181            |    |                                |      |
| SRT                |    |                                |      |
| RTSP               |    |                                |      |

Port SRT: Set the SRT port (default 9000, 0-65535 optional). Password for the stream encryption: Set the SRT password. Crypto key length in bytes: Set the length of the SRT password (default 0, 16, 24, 32 optional).

Note: Click the "SAVE" button and this message appears Save the parameters

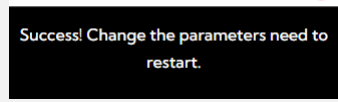

#### 6. NDI

Allows you to configure the NDI functionality of the camera

| Retwork Configure                                 | NDI                                                     |  |
|---------------------------------------------------|---------------------------------------------------------|--|
| Network Port<br>Ethernet<br>DNS<br>GB28181<br>SRT | NDI Enable NDI-E477D4A7CD26<br>NDI Group public<br>Save |  |
| NDI                                               |                                                         |  |
| RTSP                                              |                                                         |  |

- NDI Enable: Enable or disable NDI feature
- NDI Name: Defines the camera name for NDI applications
- NDI Group: Defines the NDI group to which the camera belongs

#### 7. RTSP

Allows you to configure RTSP authentication of the camera.

| Retwork Configure | RTSP   |
|-------------------|--------|
| Network Port      |        |
| Ethernet          |        |
| DNS               | B Save |
| GB28181           |        |
| SRT               |        |
| RTSP              |        |

RTSP Authentication: Enable the RTSP authentication, default off, on optional.

Note: Changing the RTSP authentication parameters will take effect after the device is rebooted.

#### 6.4.9 System Configure

This is the image

| System Configure |
|------------------|
| SystAttr         |
| SysTime          |
| SysUser          |
| Update           |
| Default          |
| Reboot           |
|                  |

#### 1. System Attribute

Allows you to configure the name associated with the camera that will appear if the subtitle option is configured on it.

| RTSP -           | System Attribute   |
|------------------|--------------------|
| System Configure |                    |
| SystAttr         |                    |
| SysTime          | Device ID 1        |
| SysUser          | Language English > |
| Update           | B Save             |
| Default          |                    |
| Reboot           |                    |

Device Name: Set the device name (Camera 1 by default, user can add their own)

Device ID: Set the device ID (default 1, read only)

System language: Set the system language (default Simplified Chinese/ English) It is necessary to log in again after modifying and saving the settings.

#### 2. System Time

Allows you to configure the camera's date and time options

|                     |                  |                                | _  |
|---------------------|------------------|--------------------------------|----|
|                     | System Time      |                                |    |
| RTP Multicast       |                  |                                | _  |
| Video Parameters    | Date Format      | YYYY-MM-DD                     | >  |
| Video OSD           | Date Separator   | [/                             | >) |
| OSD Font Size       | Zone             | (GMT-04:00)AST(America & Canac | >  |
| Video Out           | Hour Type        | 24 Hours                       | >) |
| 器 Network Configure | NTP Enable       |                                |    |
| Network Port        | Lindete lateraul |                                | ~  |
| Ethernet            | Opdate Interval  | Taay                           | _  |
| DNS                 | Host Url         | time.nist.gov                  |    |
| GB28181             | Host Port        | 123                            |    |
| SRT                 | 🖬 Save           |                                |    |
| RTSP                | Time Settings    |                                |    |
| System Configure    | -                |                                | _  |
| SystAttr            | Time Settings    | Synchronize with computer time | 2  |
| SysTime             | Computer Time    | 2023-08-02 13:19:15            |    |
| SysUser             | € Sync.          |                                |    |
| Update              |                  |                                |    |
| Default             |                  |                                |    |
| Reboot              |                  |                                |    |
| _                   |                  |                                |    |

Date Format: Set the date format (YYYY-MM-DD, MM-DD-YYYY, DD-MM-YYYY)

Date Separator: Set the date separator (default '/',',-') Zone: Set the time zone (default UTC+0 8:00, other time zones optional)

Hour Type: Set the time types (default 24 hours, optional 12 hours)

NTP Enable: Enable/disable NTP.

Update Interval: Set the automatic update interval of the NTP server. Valid after setting synchronization with NTP server (default one day, 2 / 10 days optional)

Host Url: Set the NTP server address or domain name (default time.nits.gov) Valid after setting NTP server synchronization. Host Port: Set NTP server port (default 123) Valid after setting NTP server synchronization from the NTP server.

Time Settings

Time Settings: Values: Synchronize with computer time, Synchronize with NTP server, Set manually Computer Time: Only appears if Time Setting is manually or computer time

3. System User

Allows you to configure user credentials for web access to the camera

| RTSP                         | User Set         |       |
|------------------------------|------------------|-------|
| System Configure<br>SystAttr | Authority        | admin |
| SysTime                      | Username         | admin |
| SysUser                      | Password         | ····· |
| Update                       | Confirm Password |       |
| Default                      | B Save           |       |
| Reboot                       |                  |       |

Authority: Set the type of user (the default administrator, user 1, user2 optional)

Username: Set the user name (select user admin, default admin. Select common user], default user], to select common user2, default user2, user can modify their own)

Password: Set a password (select user admin, default admin. Select a common user1, default user1, to select a common user2 default user2, user can modify their own)

Confirm Password: Confirm whether the entered passwords are the same or not.

#### 4. Update

Allows you to update the camera firmware, showing the current firmware version of the camera

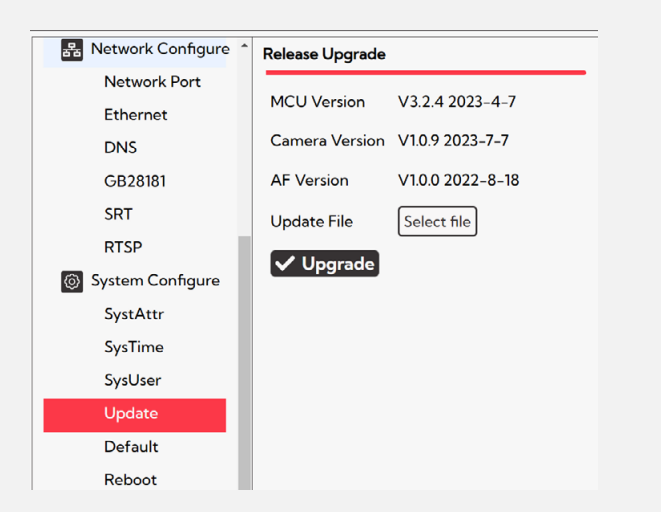

MCU Version: Displays the MCU software version. Camera Version: Displays the software version of the camera.

NDI Version: Displays the NDI Version

AF Version: Displays the focus software version of the camera

Update File: Click "Select file" in the pop-up window and select the update file, then press the "Upgrade" button. The update dialog box will pop up. After the update is done, the device will reboot automatically.

Note: Please make sure the device power and network can work during the update, if not, the update will fail. After the version upgrade is finished, you will need to restore factory defaults: a) restore factory defaults via web setting, b) restore factory defaults via menu, c) restore factory defaults factory defaults with the hot key \*#6 on the remote control. Choose one of the three methods above, in which the "a method" IP account and password are also restored to default.

5. Default

#### Allows you to restore camera parameters to factory settings

| SRT              | Restore factory defaults   |
|------------------|----------------------------|
| RTSP             | り Restore factory defaults |
| System Configure |                            |
| SystAttr         |                            |
| SysTime          |                            |
| SysUser          |                            |
| Update           |                            |
| Default          |                            |
| Reboot           |                            |
|                  | 1                          |

Select "Restore factory defaults button and choose "yes" or "no" in the pop- up window.

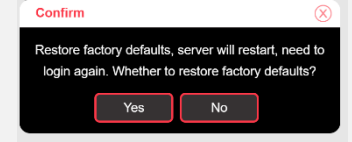

The device will automatically reboot and restore factory settings.

#### 6. Reboot

Allows you to restart the camera. This action is necessary when certain parameters of the same are modified

| SRT                | Reboot   |
|--------------------|----------|
| RTSP               | 🖱 Reboot |
| 🚳 System Configure |          |
| SystAttr           |          |
| SysTime            |          |
| SysUser            |          |
| Update             |          |
| Default            |          |
| Reboot             |          |

Press "Reboot" button and choose "yes" or "no" in the pop-up window,

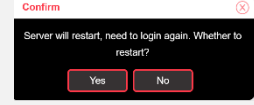

The device will reboot automatically

7. Log out

Click and select "yes" or "no" in the pop-up window. If you choose "Yes", you will exit the current page and return to the user login interface again.

|                  | Preview  | Monocular tracking | Configuration | Ð |
|------------------|----------|--------------------|---------------|---|
| SRT              | Reboot   |                    |               |   |
| RTSP             | 🔿 Reboot |                    |               |   |
| System Configure | Confirm  | $\otimes$          |               |   |
| SystAttr         |          | Logout?            |               |   |
| SysTime          | Υ        | es No              |               |   |
| SysUser          |          |                    |               |   |
| l lu data        |          |                    |               |   |

P/N: BRC-412/B

## 7. Serial port communication control

In normal working state, you can control the camera via RS232/RS485 cable (VISCA IN). The RS232 parameters are as follows: Baud rate: 2400/4800/9600/115200/second.

Start bit: 1 bit.

Data bit: 8 bit.

Stop bit: 1 bit.

Check bit: None.

After power on, the camera will make a brief turn and return to the center position.

The zoom lens is moved to the farthest position and then backed out, after the self-test is complete.

#### 7.1 VISCA protocol command list

#### 7.1.1 VISCA Protocol list

| Ack/Completion Messag     | ge                                                                             |                                                                                                    |
|---------------------------|--------------------------------------------------------------------------------|----------------------------------------------------------------------------------------------------|
|                           | Command<br>Package                                                             | Remark                                                                                                    |
| ACK                       | z0 41 FF                                                                       | Returned when the command is accepted.                                                                                                    |
| Completion                | z0 51 FF                                                                       | Returned when the command has been executed.                                                                                                    |
| Error Message             |                                                                                |                                                                                                    |
|                           | Command<br>Package                                                             | Remark                                                                                                    |
| Syntax error              | z0 60 02 FF                                                                    | Returned when the command format is different or when a command with illegal command parameters is accepted.                                                        |
| Command buffer full       | z0 60 03 FF                                                                    | Indicates that two sockets are already being used(executing two commands) and the command could not be accepted when received.                                      |
| Command canceled          | z0 6y 04 FF<br>(y: socket No.)                                                 | Returned when a command which is being executed in a socket specified by the cancel command is canceled. The completion message for the command is not returned.    |
| No socket                 | z0 6y 05 FF<br>(y: socket No.)                                                 | Returned when no command is executed in a socket specifild by the cancel command, or when an invalid socket number is specified                                     |
| Command not<br>executable | z0 6y 41 FF(y:<br>Execution<br>command<br>Socket No.<br>Inquiry<br>command: 0) | Returned when a command canot be executed due to current conditions.For<br>example, when commands controlling the focus manually are received during<br>auto focus. |

#### 7.1.2 Device control command

| Command     | Function  | Command package | Remark            |
|-------------|-----------|-----------------|-------------------|
| Address Set | Broadcast | 88 30 0p FF     | p:Address setting |
| IF_Clear    | Broadcast | 88 01 00 01 FF  | I/F Clear         |

|                | On               | 8x01 04 00 02 FF                       | Power ON/OFF                                |
|----------------|------------------|----------------------------------------|---------------------------------------------|
| CAM_Power      | Off              | 8x01 04 00 03 FF                       |                                             |
|                | Stop             | 8x01 04 07 00 FF                       |                                             |
|                | Tele(Standard)   | 8x01 04 07 02 FF                       |                                             |
|                | Wide(Standard)   | 8x01 04 07 03 FF                       | p=0(low)-7(high)                            |
| CAM_Zoom       | Tele(Variable)   | 8x01 04 07 2p FF                       | pqrs=Zoom position                          |
|                | Wide(Variable)   | 8x01 04 07 3p FF                       |                                             |
|                | Direct           | 8x01 04 47 0p 0q 0r<br>0s FF           |                                             |
|                | Stop             | 8x01 04 08 00 FF                       |                                             |
|                | Far(Standard)    | 8x 01 04 08 02 FF                      |                                             |
|                | Near(Standard)   | 8x 01 04 08 03 FF                      |                                             |
| CAM_Focus      | Far (Variable)   | 8x 01 04 08 2p FF                      | p=0(low)-7(high)                            |
|                | Near (Variable)  | 8x 01 04 08 3p FF                      |                                             |
|                | Direct           | 8x 01 04 48 op 0q 0r 0s FF             |                                             |
|                | Auto focus       | 8x 01 04 38 02 FF                      |                                             |
|                | Manual focus     | 8x 01 04 38 03 FF                      |                                             |
|                | One push mode    | 8x 01 04 38 04 FF                      |                                             |
|                | One push trigger | 8x 01 04 18 01 FF                      | One push trigger                            |
| CAM_Zoom Focus | Direct           | 8x 0l 04 47 0p 0q 0r 0s 0t 0u 0v 0w FF | pqrs: Zoom Position tuvw:<br>Focus Position |
|                | High             | 8x 01 04 58 01 FF                      |                                             |
| CAM_AF         | Normal           | 8x 01 04 58 02 FF                      | Focus sensitivity setting                   |
| Sensitivity    | Low              | 8x 01 04 58 03 FF                      |                                             |
|                | Тор              | 8x 01 04 AA 00 FF                      |                                             |
| 0.114 45       | Center           | 8x 01 04 AA 01 FF                      | E D i O. II i                               |
| ZAM_AF<br>Zone | Bottom           | 8x 01 04 AA 02 FF                      | Focus Region Setting                        |
|                | All              | 8x 01 04 AA 03 FF                      |                                             |

| Command     | Function | Command package               | Remark                   |
|-------------|----------|-------------------------------|--------------------------|
|             | Low      | 8x 01 04 A9 00 FF             |                          |
| CAM_AWB     | Normal   | 8x 01 04 A9 01 FF             | WB Sensitivity Setting   |
| Sensitivity | High     | 8x 01 04 A9 02 FF             |                          |
|             | Reset    | 8x 01 04 03 00 FF             |                          |
|             | Up       | 8x 01 04 03 02 FF             | Manual Control of R Gain |
| CAM RGain   | Down     | 8x 01 04 03 03 FF             |                          |
| Direct      | Direct   | 8x 01 04 43 00 00 0p<br>0q FF | pq: R Gain               |
|             | Reset    | 8x 01 04 04 00 FF             |                          |
|             | Up       | 8x 01 04 04 02 FF             | Manual Control of B Gain |
| CAM Pagin   | Down     | 8x 01 04 04 03 FF             |                          |
| SAM_B9011   | Direct   | 8x 01 04 44 00 00 0p<br>0q FF | pq: B Gain               |

|                | Full Auto        | 8x 01 04 39 00 FF             | Automatic Exposure mode                                   |
|----------------|------------------|-------------------------------|-----------------------------------------------------------|
|                | Manual           | 8x 01 04 39 03 FF             | Manual Control mode                                       |
|                | Shutter Priority | 8x 01 04 39 0A FF             | Shutter Priority Automatic Exposure mode                  |
| CAM_AE         | Iris Priority    | 8x 01 04 39 0B FF             | Iris Priority Automatic Exposure mode                     |
|                | Bright           | 8x 01 04 39 0D FF             | Bright mode                                               |
|                | Reset            | 8x 01 04 0A 00 FF             |                                                           |
|                | Up               | 8x 01 04 0A 02 FF             | Shutter Setting                                           |
| CAM Shutter    | Down             | 8x 01 04 0A 03 FF             |                                                           |
|                | Direct           | 8x 01 04 4A 00 00 0p<br>0q FF | pq: Shutter Position                                      |
|                | Reset            | 8x 01 04 0B 00 FF             |                                                           |
|                | Up               | 8x 01 04 0B 02 FF             | Iris Setting                                              |
| CAM Iris       | Down             | 8x 01 04 0B 03 FF             |                                                           |
|                | Direct           | 8x 01 04 4B 00 00 0p<br>0q FF | pq: Iris Position                                         |
|                | Reset            | 8x 01 04 0C 00 FF             |                                                           |
|                | Up               | 8x 01 04 0C 02 FF             | Gain Limit Setting                                        |
| CAM_Gain Limit | Down             | 8x 01 04 0C 03 FF             |                                                           |
|                | Gain Limit       | 8x 01 04 2C 0p FF             | p: Gain Positon                                           |
|                | Reset            | 8x 01 04 0C 00 FF             |                                                           |
|                | Up               | 8x 01 04 0C 02 FF             | Bright Setting                                            |
| CAM Bright     | Down             | 8x 01 04 0C 03 FF             |                                                           |
|                | Direct           | 8x 01 04 4D 00 00 0p<br>0q FF | pq: Bright Positon                                        |
|                | On               | 8x 01 04 3E 02 FF             | Exposure Compensation ON/OFF                              |
|                | Off              | 8x 01 04 3E 03 FF             |                                                           |
|                | Reset            | 8x 01 04 0E 00 FF             |                                                           |
| CAM_           | Up               | 8x 01 04 0E 02 FF             | Exposure Compensation Amount Setting                      |
| Expcom         | Down             | 8x 01 04 0E 03 FF             |                                                           |
|                | Direct           | 8x 01 04 4E 00 00 0p<br>0q FF | pq: ExpComp Position                                      |
| CAM_Back Light | On               | 8x 01 04 33 02 FF             | Back Light Compensation                                   |
|                | Off              | 8x 01 04 33 03 FF             |                                                           |
|                | Reset            | 8x 01 04 21 00 FF             |                                                           |
|                | Up               | 8x 01 04 21 02 FF             |                                                           |
| trenath        | Down             | 8x 01 04 21 03 FF             |                                                           |
|                | Direct           | 8x 01 04 51 00 00 00<br>0p FF | p: WDR Level Positon                                      |
|                | 2D               | 8x 01 04 53 0p FF             |                                                           |
| CAM_NR         | 3D               | 8x 01 04 54 0p FF             | P=0-8 0:OFF                                               |
| CAM_<br>Gamma  |                  | 8x 01 04 5B 0p FF             | p = 0 - 4<br>0:Default 1:0.45<br>2:0.50 3:0.55<br>4: 0.63 |

| Command                  | Function         | Command package               | Remark                                      |
|--------------------------|------------------|-------------------------------|---------------------------------------------|
| CAM_Low-Light            | On               | 8x 01 04 2D 01 FF             |                                             |
| Mode                     | e Off 8x 01 04 2 |                               | Low-Light Mode Setting                      |
| CAM_Gain                 |                  | 8x 01 04 4C 00 00 0p<br>0q FF | pq: 0-15                                    |
| CAM<br>PresetSpeed       |                  | 8x 01 01 0p FF                | р: 1-10                                     |
|                          | Off              | 8x 01 04 23 00 FF             | Off                                         |
| CAM_Flicker              | 50Hz             | 8x 01 04 23 01 FF             | 50Hz                                        |
|                          | 60Hz             | 8x 01 04 23 02 FF             | 60Hz                                        |
|                          | Reset            | 8x 01 04 02 00 FF             | Aperture Control                            |
|                          | Up               | 8x 01 04 02 02 FF             |                                             |
| CAM_                     | Down             | 8x 01 04 02 03 FF             |                                             |
| Apertaic                 | Direct           | 8x 01 04 42 00 00 0p<br>0q FF | pq: Aperture Gain                           |
| CAM_Picture<br>effect    | B&W-Mode         | 8x 01 04 63 04 FF             | Picture effect setting                      |
|                          | Reset            | 8x 01 04 3F 00 pq FF          | pq: Memory Number(=0 to 254) Corresponds to |
| CAM_Me-<br>mory          | Set              | 8x 01 04 3F 01 pq FF          | 0 to 9 on the Remote Commander              |
|                          | Recall           | 8x 01 04 3F 02 pq FF          |                                             |
| CAM_LR_                  | On               | 8x 01 04 61 02 FF             | Image Flip Horizontal ON/OFF                |
| Reverse                  | Off              | 8x 01 04 61 03 FF             |                                             |
| CAM_Pictu-               | On               | 8x 01 04 66 02 FF             | Image Flip Vertical ON/ OFF                 |
| reFlip                   | Off              | 8x 01 04 66 03 FF             |                                             |
| CAM_Color-<br>Saturation | Direct           | 8x 01 04 49 00 00 00<br>0p FF | P:CAM_ColorSaturation                       |
| CAM_<br>IDWrite          |                  | 8x 01 04 22 0p 0q 0r<br>0s FF | pqrs: Camera ID (=0000 to FFFF)             |
|                          | On               | 8x 01 04 06 06 02 FF          | Turn on/off the menu screen                 |
| SYS_Menu                 | Off              | 8x 01 04 06 06 03 FF          |                                             |
|                          | On               | 8x 01 06 08 02 FF             | IR(remote commander) receive On/Off         |
| IR_Receive               | Off              | 8x 01 06 08 03 FF             |                                             |
| CAM_Setting<br>Reset     | Reset            | 8x 01 04 A0 10 FF             | Reset Factory Setting                       |
| CAM_<br>Brightness       | Direct           | 8x 01 04 A1 00 00 0p<br>0q FF | pq: Brightness Position                     |
| CAM_<br>Contrast         | Direct           | 8x 01 04 A2 00 00 0p<br>0q FF | pq: Contrast Position                       |
|                          | Off              | 8x 01 04 A4 00 FF             |                                             |
|                          | Flip-H           | 8x 01 04 A4 01 FF             |                                             |
| CAM_Flip                 | Flip-V           | 8x 01 04 A4 02 FF             | Single Command For Video Flip               |
|                          | Flip-HV          | 8x 01 04 A4 03 FF             |                                             |

| CAM_<br>VideoSystem | Set Camera video<br>system | 8x 01 06 35 00 0p FF          | P: Video format 0:1080P60; 1:1080P50<br>4:720P60; 5:720P50<br>6:1080P30; 7:1080P25 A:1080P59.94; C:720P59.94;<br>D:1080P29.97; 0x19:4KP30;<br>0X1A:4KP25 |
|---------------------|----------------------------|-------------------------------|----------------------------------------------------------------------------------------------------|
|                     | Up                         | 8x 01 06 01 VV WW 03<br>01 FF | VV: Pan speed 0x01 (low speed) to 0x18 (high                                                                                                    |
|                     | Down                       | 8x 01 06 01 VV WW 03<br>02 FF | speed) WW: Tilt speed 0x01 (low speed) to 0x14<br>(high speed)                                                                                           |
|                     | Left                       | 8x 01 06 01 VV WW 01<br>03 FF |                                                                                                    |
| Pan_tiltDrive       | Right                      | 8x 01 06 01 VV WW 02<br>03 FF |                                                                                                    |
|                     | Upleft                     | 8x 01 06 01 VV WW 01<br>01 FF | YYYY: Pan Position ZZZZ: Tilt Position                                                                                                    |
|                     | Upright                    | 8x 01 06 01 VV WW 02<br>01 FF |                                                                                                    |
|                     | Downleft                   | 8x 01 06 01 VV WW 01<br>02 FF |                                                                                                    |

| Command           | Function          | Command package                                    | Remark                                                                                   |
|-------------------|-------------------|----------------------------------------------------|------------------------------------------------------------------------------------------|
|                   | Down right        | 8x 01 06 01 VV WW 02<br>02 FF                      |                                                                                          |
|                   | Stop              | 8x 01 06 01 VV WW 03<br>03 FF                      |                                                                                          |
|                   | Absolute Position | 8x 01 06 02 VV WW<br>0Y 0Y 0Y 0Y 0Z 0Z 0Z<br>0Z FF |                                                                                          |
|                   | Relative Position | 8x 01 06 03 VV WW<br>0Y 0Y 0Y 0Y 0Z 0Z 0Z<br>0Z FF |                                                                                          |
|                   | Home              | 8x 01 06 04 FF                                     |                                                                                          |
|                   | Reset             | 8x 01 06 05 FF                                     |                                                                                          |
|                   | Set               | 8x 01 06 07 00 0W 0Y 0Y<br>0Y 0Y 0Z 0Z 0Z 0Z FF    | W:1 UpRight 0:DownLeft YYYY: Pan<br>Limit Position(TBD) ZZZZ: Tilt Limit<br>Position(TBD |
| Pan- tiltLimitSet | Clear             | 8x 01 06 07 01 0W 07 0F<br>0F 0F 07 0F 0F 0F FF    |                                                                                          |

## 7.1.3 Tracking Commands

| Command  | Function           | Command package            | Remark                  |
|----------|--------------------|----------------------------|-------------------------|
| Tracking | Tracking OFF       | 81 0A 01 32 00 00 03 00 FF |                         |
|          | Tracking ON        | 81 0A 01 32 00 00 02 00 FF | Real time tracking mode |
|          | Zone Tracking Mode | 81 0A 01 32 00 00 02 01 FF |                         |

## 7.1.4 Enquiry Command

| Command | Command package | Return Package | Remark |
|---------|-----------------|----------------|--------|
|         |                 |                |        |

| CAM_                  |                 | y0 50 02 FF          | On                   |
|-----------------------|-----------------|----------------------|----------------------|
| Powerln q             | 8x 09 04 00 FF  | y0 50 03 FF          | Off(Standby)         |
| CAM_                  |                 |                      | pqrs: Zoom Position  |
| ZoomPo sinq           | 8x 09 04 47 FF  | y0 50 0p 0q 0r 0s FF |                      |
| CAM_                  |                 | y0 50 02 FF          | Auto Focus           |
| FocusA FModelnq       | 8x 09 04 38 FF  | y0 50 03 FF          | Manual Focus         |
|                       |                 | y0 50 04 FF          | One Push mode        |
| CAM_                  |                 |                      | pqrs: Focus Position |
|                       | 0X 09 04 40 FF  |                      |                      |
| AFSensi tivitylna     | 8x 09 04 58 FF  | y0 50 01 FF          | High                 |
|                       |                 | y0 50 02 FF          | Normai               |
|                       |                 | y0 50 03 FF          | Low                  |
|                       |                 | y0 50 00 FF          | lop                  |
| CAM_                  | 8x 09 04 AA FF  | y0 50 01 FF          | Center               |
| AFZone Inq            |                 | y0 50 02 FF          | Bottom               |
|                       |                 | y0 50 03 FF          | All                  |
| CAM_<br>WBMod eInq    | 8x 09 04 35 FF  | y0 50 pq FF          | Pq=WBMode            |
| CAM_ AWBSe            | 8x 09 04 A9 FF  | y0 50 00 FF          | High                 |
| nsitivityInq          |                 | y0 50 01 FF          | Normal               |
|                       |                 | y0 50 02 FF          | Low                  |
| CAM_<br>RGainln q     | 8x 09 04 43 FF  | y0 50 00 00 0p 0q FF | pq: R Gain           |
| /                     | 8x 09 04 44 FF  | y0 50 00 00 0p 0q FF | pq: B Gain           |
|                       |                 | y0 50 00 FF          | Full Auto            |
|                       |                 | y0 50 03 FF          | Manual               |
| CAM_                  | 8× 00 0 4 20 FF | y0 50 0A FF          | Shutter priority     |
| AEMod einq            | 8x 09 04 39 FF  | y0 50 0B FF          | Iris priority        |
|                       |                 | y0 50 0D FF          | Bright               |
| CAM_Shutter Posinq    | 8x09044AFF      | y0 5000000p0q FF     | pq: Shutter Position |
| CAM_<br>IrisPosl nq   | 8x09044BFF      | y0 5000000p0q FF     | pq: Iris Position    |
| CAM_Gain LimitInq     | 8x 09 04 2C FF  | y0 50 0p FF          | p: Gain Positon      |
| CAM_<br>BrightPosilnq | 8x 09 04 4D FF  | y0 5000000p0q FF     | pq: Bright Position  |
| CAM_ExpCo mpModeInq   |                 | y0 50 02 FF          | On                   |
|                       | 8x 09 04 3E FF  | y0 50 03 FF          | Off                  |

| Command                   | Command package | Return Package       | Remark               |
|---------------------------|-----------------|----------------------|----------------------|
| CAM_ExpCo<br>mpPosInq     | 8x 09 04 4E FF  | y0 50 00 00 0p 0q FF | pq: ExpComp Position |
| CAM_<br>Backligh tModeInq | 8x 09 04 33 FF  | y0 50 02 FF          | On                   |
|                           |                 | y0 50 03 FF          | Off                  |

| CAM_                        |                |                      |                                                                             |
|-----------------------------|----------------|----------------------|-----------------------------------------------------------------------------|
| WDRStr engthInq             | 8x 09 04 51 FF | y0 50 00 00 00 0p FF | p: WDR Strength                                                             |
| CAM_                        |                |                      |                                                                             |
| NRLeve I(2D) Inq            | 8x 09 04 53 FF | y0 50 0p FF          | P: 2DNRLevel                                                                |
|                             |                |                      |                                                                             |
|                             | 8x 09 04 54 FF |                      |                                                                             |
| CAM_<br>FlickerM odelng     | 8x 09 04 55 FF | V0 50 0p FF          | p: Flicker Settings(0: OFF, I: 50Hz, 2:60Hz)                                |
|                             | 8x 09 04 42 FF | y0 50 00 00 00 00 FE | na: Aperture Gain                                                           |
| Apertur elnq                | 0,00044211     |                      |                                                                             |
| CAM_                        |                | y0 50 00 FF          | Off                                                                         |
| PictureE<br>ffectModeInq    | 8x 09 04 63 FF | y0 50 04 FF          | B&W                                                                         |
| CAM_                        |                |                      | p: Memory number last operated                                              |
| Memory                      | 8x 09 04 3F FF | y0 50 0p FF          |                                                                             |
| SYS_                        |                | y0 50 02 FF          | On                                                                          |
| MenuMo delnq                | 8x 09 06 06 FF | y0 50 03 FF          | Off                                                                         |
| CAM_LR_                     |                | y0 50 02 FF          | On                                                                          |
| Rev erselnq                 | 8x 09 04 61 FF | y0 50 03 FF          | Off                                                                         |
| CAM_                        |                | y0 5002FF            | On                                                                          |
| PictureF lipInq             | 8x 09 04 66 FF | y0 5003FF            | Off                                                                         |
| CAM_<br>ColorSa turationInq | 8x090449FF     | y0 50 00 00 0p FF    | p: Color Gain setting 0h (60%)<br>to Eh (130%)                              |
| CAM_IDInq                   | 8x 09 04 22 FF | y0 50 0p FF          | p: Camera ID                                                                |
| IR_ ReceiveInq              |                | y0 50 02 FF          | On                                                                          |
|                             | 8x 09 06 08 FF | y0 50 03 FF          | Off                                                                         |
| CAM_                        |                |                      | pq: Brightness Position                                                     |
| Brightne ssInq              | 8x 09 04 A1 FF | y0 50 00 00 0p 0q FF |                                                                             |
| CAM_<br>Contrast Inq        | 8x 09 04 A2 FF | y0 50 00 00 0p 0q FF | pq: Contrast Position                                                       |
|                             |                | y0 50 00 FF          | Off                                                                         |
|                             |                | y0 50 01 FF          | Flip H                                                                      |
| CAM_FlipInq                 | 8x 09 04 A4 FF | y0 50 02 FF          | Flip V                                                                      |
|                             |                | y0 50 03 FF          | Flip HV                                                                     |
| CAM_<br>Gamma Inq           | 8x 09 04 5B FF | y0 50 0p FF          | p: Gamma setting                                                            |
| •                           |                |                      | ab cd : vender ID ( 0220 )                                                  |
|                             |                |                      | mn pq : model ID rs tu:ARM Version vw:reserve                               |
| CAM_                        | 8x 09 00 02 FF | y0 50 ab cd          |                                                                             |
| VersionI nq                 |                | mn pq rs tu vw FF    |                                                                             |
|                             |                |                      | P: Video format 0:1080P60<br>1:1080P50<br>4:720P60<br>5:720P50<br>6:1080P30 |
| videoSystem                 | 8X 09 06 23 FF | y0 50 0p FF          | 7:1080P25 A:1080P59.94 C:720P59.94<br>D:1080P29.97 0x19:4KP30<br>0X1A:4KP25 |

| Command               | Command package | Return Package                   | Remark                                    |
|-----------------------|-----------------|----------------------------------|-------------------------------------------|
| Pan- tiltMaxSpeedl nq | 8x 09 06 11 FF  | y0 50 ww zz FF                   | ww: Pan Max Speed zz:<br>Tilt Max Speed   |
| Pan-tiltPosInq        | 8x 09 06 12 FF  | y0 50 0w 0w 0w 0w 0z 0z 0z 0z FF | wwww: Pan Position<br>zzzz: Tilt Position |

#### 7.2 Pelco-D Protocol command list

| Function                     | Bytel | Byte2   | Byte3 | Byte4 | Byte5              | Byte6          | Byte7 |
|------------------------------|-------|---------|-------|-------|--------------------|----------------|-------|
| Up                           | OxFF  | Address | 0x00  | 0x08  | Pan Speed          | Tilt Speed     | SUM   |
| Down                         | OxFF  | Address | 0x00  | 0x10  | Pan Speed          | Tilt Speed     | SUM   |
| Left                         | OxFF  | Address | 0x00  | 0x04  | Pan Speed          | Tilt Speed     | SUM   |
| Right                        | OxFF  | Address | 0x00  | 0x02  | Pan Speed          | Tilt Speed     | SUM   |
| Upleft                       | OxFF  | Address | 0x00  | 0x0C  | Pan Speed          | Tilt Speed     | SUM   |
| Upright                      | OxFF  | Address | 0x00  | 0x0A  | Pan Speed          | Tilt Speed     | SUM   |
| Down left                    | OxFF  | Address | 0x00  | 0x14  | Pan Speed          | Tilt Speed     | SUM   |
| Down right                   | OxFF  | Address | 0x00  | 0x12  | Pan Speed          | Tilt Speed     | SUM   |
| Zoom In                      | OxFF  | Address | 0x00  | 0x20  | 0x00               | 0x00           | SUM   |
| Zoom out                     | OxFF  | Address | 0x00  | 0x40  | 0x00               | 0x00           | SUM   |
| Focus far                    | OxFF  | Address | 0x00  | 0x80  | 0x00               | 0x00           | SUM   |
| Focus near                   | OxFF  | Address | 0x01  | 0x00  | 0x00               | 0x00           | SUM   |
| Stop                         | OxFF  | Address | 0x00  | 0x80  | 0x00               | 0x00           | SUM   |
| Set preset                   | OxFF  | Address | 0x00  | 0x03  | 0x00               | Preset ID      | SUM   |
| Clear preset                 | OxFF  | Address | 0x00  | 0x05  | 0x00               | Preset ID      | SUM   |
| Call preset                  | OxFF  | Address | 0x00  | 0x07  | 0x00               | Preset ID      | SUM   |
| Query Pan Position           | OxFF  | Address | 0x00  | 0x51  | 0x00               | 0x00           | SUM   |
| Query Pan response           | 0xFF  | Address | 0x00  | 0x59  | Value High<br>Byte | Value Low Byte | SUM   |
| Query Tilt Position          | 0xFF  | Address | 0x00  | 0x53  | 0x00               | 0x00           | SUM   |
| Query Tilt Position response | OxFF  | Address | 0x00  | 0x5B  | Value High<br>Byte | Value Low Byte | SUM   |
| Query Zoom position          | OxFF  | Address | 0x00  | 0x55  | 0x00               | 0x00           | SUM   |
| Query Zoom Position responde | OxFF  | Address | 0x00  | 0x5D  | Value High<br>Byte | Value Low Byte | SUM   |

## 7.3 Pelco-P Protocol command list

| Function | Bytel | Byte2   | Byte3 | Byte4 | Byte5     | Byte6      | Byte7 | Byte8 |
|----------|-------|---------|-------|-------|-----------|------------|-------|-------|
| Up       | OxFF  | Address | 0x00  | 0x08  | Pan Speed | Tilt Speed | 0xAF  | XOR   |

24

| Down                            | 0xFF | Address | 0x00 | 0x10 | Pan Speed          | Tilt Speed        | 0xAF | XOR |
|---------------------------------|------|---------|------|------|--------------------|-------------------|------|-----|
| Left                            | OxFF | Address | 0x00 | 0x04 | Pan Speed          | Tilt Speed        | 0xAF | XOR |
| Right                           | OxFF | Address | 0x00 | 0x02 | Pan Speed          | Tilt Speed        | 0xAF | XOR |
| Upleft                          | 0xFF | Address | 0x00 | 0x0C | Pan Speed          | Tilt Speed        | 0xAF | XOR |
| Upright                         | OxFF | Address | 0x00 | 0x0A | Pan Speed          | Tilt Speed        | 0xAF | XOR |
| Down left                       | OxFF | Address | 0x00 | 0x14 | Pan Speed          | Tilt Speed        | 0xAF | XOR |
| Down right                      | 0xFF | Address | 0x00 | 0x12 | Pan Speed          | Tilt Speed        | 0xAF | XOR |
| Zoom In                         | 0xFF | Address | 0x00 | 0x20 | 0x00               | 0x00              | 0xAF | XOR |
| Zoom out                        | OxFF | Address | 0x00 | 0x40 | 0x00               | 0x00              | 0xAF | XOR |
| Focus far                       | 0xFF | Address | 0x00 | 0x80 | 0x00               | 0x00              | 0xAF | XOR |
| Focus near                      | OxFF | Address | 0x01 | 0x00 | 0x00               | 0x00              | 0xAF | XOR |
| Stop                            | 0xFF | Address | 0x00 | 0x00 | 0x00               | 0x00              | 0xAF | XOR |
| Set preset                      | OxFF | Address | 0x00 | 0x03 | 0x00               | Preset ID         | 0xAF | XOR |
| Clear preset                    | OxFF | Address | 0x00 | 0x05 | 0x00               | Preset ID         | 0xAF | XOR |
| Call preset                     | OxFF | Address | 0x00 | 0x07 | 0x00               | Preset ID         | 0xAF | XOR |
| Query Pan<br>Position           | OxFF | Address | 0x00 | 0x51 | 0x00               | 0x00              | 0xAF | XOR |
| Query Pan<br>response           | OxFF | Address | 0x00 | 0x59 | Value High<br>Byte | Value<br>Low Byte | SUM  | XOR |
| Query Tilt Position             | OxFF | Address | 0x00 | 0x53 | 0x00               | 0x00              | SUM  | XOR |
| Query Tilt Position response    | 0xFF | Address | 0x00 | 0x5B | Value High<br>Byte | Value<br>Low Byte | SUM  | XOR |
| Query Zoom<br>position          | OxFF | Address | 0x00 | 0x55 | 0x00               | 0x00              | SUM  | XOR |
| Query Zoom<br>Position responde | OxFF | Address | 0x00 | 0x5D | Value High<br>Byte | Value<br>Low Byte | SUM  | XOR |

## 8. Specifications

| Model                   | Broadcaster 4K Al                                                                                                    |
|-------------------------|----------------------------------------------------------------------------------------------------|
| Optical Zoom            | 12X                                                                                                    |
| Image Sensor            | 1/2.8 inch high quality CMOS sensor                                                                                                    |
| Effective Pixel         | 2.07М, 16: 9                                                                                                    |
| Video Signal            | HDMI/SDI:<br>4KP30, 4KP25, 1080P60, 1080P50, 1080P30, 1080P25, 720P60, 720P50, 1080P59.94, 1080P29.97, 720P59.94<br>Main Stream:<br>YUY2/NV12:<br>1920×1080/1280×720/1024×576/800×600/800×448/640×360/480×270/320×180@30/25/20/15/10/5fps;<br>MJPG/H264:<br>1920×1080/1600×896/1280×720/1024×576/960×540/800×600/800×448/720×576/720×480/640×360/640×48<br>0/480×270/352×288/320×240@30/25/20/15/10/5fps;<br>Sub Stream:<br>YUY2/NV12:<br>1280×720/1024×576/800×600/800×448/640×360/640×480/480×270/320×180@30/25/20/15/10/5fps;<br>MJPG/H264:<br>1920×1080/1600×896/1280×720/1024×576/960×540/800×600/800×448/720×576/720×480/640×360/640×480/480×270/320×180@30/25/20/15/10/5fps;<br>MJPG/H264:<br>1920×1080/1600×896/1280×720/1024×576/960×540/800×600/800×448/720×576/720×480/640×360/640×480/480×270/320×180@30/25/20/15/10/5fps;<br>MJPG/H264:<br>1920×1080/1600×896/1280×720/1024×576/960×540/800×600/800×448/720×576/720×480/640× |
|                         | 360/640 × 480/480 ×270/352 × 288/320 × 240@30/25/20/15/10/5fps;                                                                                                    |
| Optical Lens            | 12X<br>f=4.1 ~ 49.2mm                                                                                                    |
| Viewing<br>Angle        | 6.57°(N) 70.28° (W)                                                                                                    |
| Iris Value              | F1.8 – F2.68                                                                                                    |
| Digital Zoom            | X10                                                                                                    |
| Minimum<br>Illumination | 0.5Lux(F1.8, AGC ON)                                                                                                    |
| DNR                     | 2D&3D                                                                                                    |
| White<br>Balance        | Auto/Manual/One-push/Specified Color Temperature                                                                                                    |
| Focus Mode              | Auto/Manual/One-push                                                                                                    |
| Exposure<br>Mode        | Auto, Manual, Shutter Priority, Iris Priority, Brightness Priority                                                                                                    |
| Iris                    | F1.8 ~ F11, CLOSE                                                                                                    |
| Shutter<br>Speed        | 1/25 ~ 1/20000                                                                                                    |
| BLC                     | On/Off                                                                                                    |
| Dynamic<br>Range        | Off, 1 ~ 8                                                                                                    |
| Video<br>Adjustment     | Brightness, Hue, Saturation, Contrast, Sharpness, Black and White Mode, Gamma Curve                                                                                                    |
| SNR                     | >50dB                                                                                                    |

| Back Panel   |                                                                                                    |
|--------------|----------------------------------------------------------------------------------------------------|
| Interface    | HDMI, SDI, LAN(POE), USB3.0,Audio-IN, RS232-IN,<br>RS232-OUT,RS422(compatible with RS485),DC12V Power Supply, Rotary Dip<br>Switch, Power Switch |
| Video Output | HDMI, SDI, LAN, USB 3.0                                                                                                    |

26

| Video Compression Format            | LAN: H.264, H.265<br>USB 3.0, MJPG, H264, YUY2, NV12                                                                            |
|-------------------------------------|----------------------------------------------------------------------------------------------------|
| Audio Input                         | Dual Channel 3.5mm linear input                                                                                                 |
| Audio Output                        | HDMI, SDI, LAN, USB 3.0                                                                                                    |
| Audio Compression Format            | AAC, MP3, G.711A                                                                                                    |
| Network Port                        | 10M/100M/1000M adaptive Ethernet port, support POE power supply, support audio and video output                                 |
| Network Protocols                   | RTSP, RTMP, ONVIF, GB/T28181, VISCA OVER IP, IP VISCA, RTMPS, SRT and NDI, support remote upgrade, remote restart, remote reset |
| Control                             | RS232-IN, RS232-OUT, RS422 compatible with RS485                                                                                |
| Serial Port Communication Protocols | VISCA/Pelco-D/Pelco-P<br>Baud rate: 115200/38400/9600/4800/2400                                                                 |
| USB Communication Protocols         | UVC (Protocolos de comunicación de video), UAC (Protocolos de comunicación de audio)                                            |
| Power Port                          | HEC3800 Power socket(DC12V)                                                                                                    |
| Power Adapter                       | Entrada: AC110V~AC220V Salida: DC12V/2.5A                                                                                       |
| Input Voltage                       | DC12V±10%                                                                                                    |
| Input Currency                      | <1A                                                                                                    |
| Power Consumption                   | <12W                                                                                                    |

| PTZ Parameter   |                                          |
|-----------------|------------------------------------------|
| Pan Move        | -170°- +170°                             |
| Tilt Move       | -30°- +90°                               |
| Pan Speed       | 0.1°/s - 35°/s                           |
| Tilt Speed      | 0.1°/s - 30°/s                           |
| Preset Speed    | Pan: 35°/s, Tilt: 30°/s                  |
| Preset Quantity | Up to 255 preset (10 via remote control) |

| Other Parameter      |                                                                                                    |
|----------------------|----------------------------------------------------------------------------------------------------|
| Storage Temperature  | -10°C - 70°C                                                                                                    |
| Storage Humidity     | 20% - 95%                                                                                                    |
| Working Temperature  | -10°C - 50°C                                                                                                    |
| Working Humidity     | 20% - 80%                                                                                                    |
| Dimension            | 143(L)mm*176mm(W)*169mm(H)                                                                                           |
| Weight               | 1.3kg                                                                                                    |
| Environment          | Indoors                                                                                                    |
| Supplied Accessories | Power Supply, IR Remote Control, Wall Mount Bracket, 200 cm RS232 Control Cable, 150 cm<br>USB3.0 Cable, User Manual |

| Function           |                                                                                                    |
|--------------------|----------------------------------------------------------------------------------------------------|
| Real time tracking | The longest tracking distance can reach 6 to 7 meters, which can support the speaker to walk at a speed of 3 to 4 mph |
| Zone tracking      | Support setting 4 tracking areas, support horizontal -170° - 170°, vertical 30° - 90°                                 |

#### 9. Mounting options

#### 9.1 Wall mounting

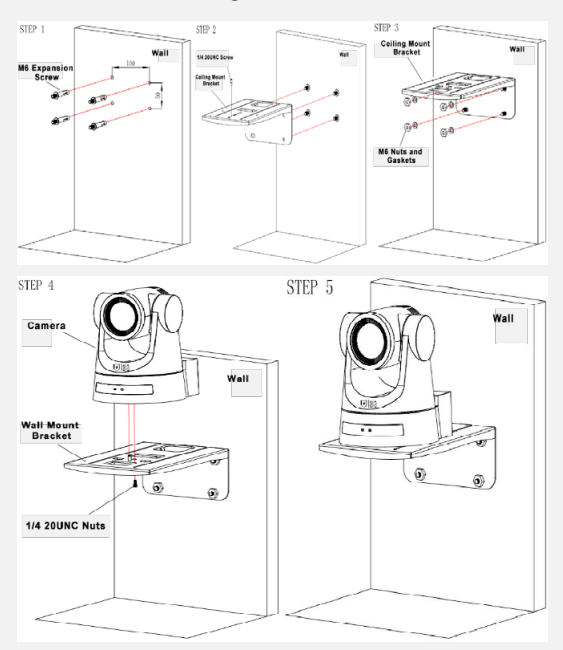

#### 9.2 Ceilling Mount

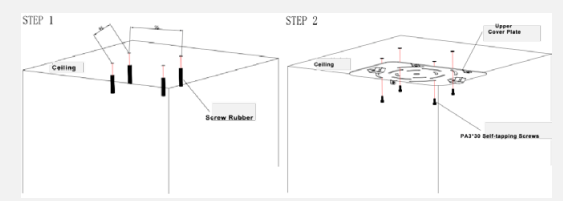

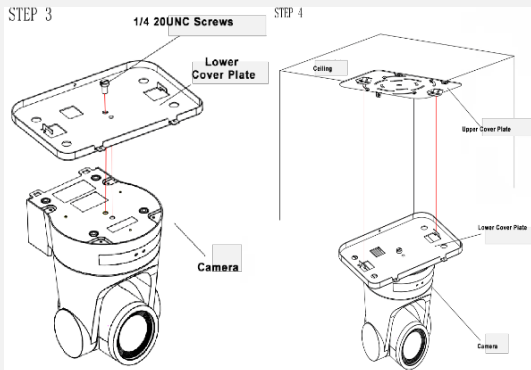

STEP 5

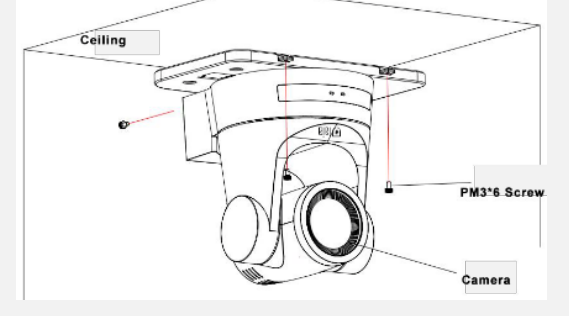

## 10. Troubleshooting & tips

#### 10.1 Camera maintenance

If you are not going to use the camera for a long time, turn it off. Use a soft cloth or tissue to clean the camera body. Use a soft, dry, lint-free cloth to clean the lens. If the camera is very dirty, clean it with a diluted neutral detergent. Do not use any type of solvent or strong detergent, as this could damage the surface

#### 10.2 Not recommended uses

• Do not photograph extremely bright objects for a long period of time, such as sunlight, ultra-bright light sources, etc.

- Do not use the camera in unstable lighting conditions, as the image may flicker.
- Do not use the camera near strong electromagnetic radiation, such as TV or radio transmitters, etc.

#### 10.3 Problem solving

#### No image:

• Check if the power cord is connected, the voltage is correct, and the power indicator is on.

• Check if the camera can "self-test" after power on (the camera will briefly pan, tilt and return to the home position, or if preset 0, the camera will return to the preset 0 position)

Check that the HDMI cable is connected correctly.

#### Abnormal image display:

• Check the setting of the rotary dial on the back of the camera. Be sure to use a resolution and refresh rate supported by the software.

Image shakes or vibrates:

• Check if the camera is mounted firmly or on a horizontal and level surface.

• Check whether the supporting furniture vibrates. Roof mounts tend to be more affected by building vibrations than wall mounts. Any external vibration that is affecting the camera will be more apparent when it is zoomed in.

#### **10.4 Precautions**

This product can only be used under the specified conditions to avoid any damage to the camera:

• Do not expose the product to rain or moisture.

• To avoid the risk of electric shock, do not open the case. Installation and maintenance should only be carried out by qualified technicians.

• Do not use the product at temperatures, humidity or power sources higher than specified.

• Do not violently rotate the camera head, otherwise it may cause mechanical failure. This product should be placed on a stable desktop or other horizontal surface. Do not install the product obliquely, otherwise it may display a tilted image. Make sure there are no obstacles in the bracket's turning radius. Please do not power on before fully installed.

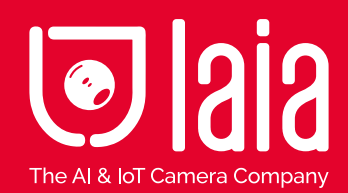

Concepted & Designed in EU Copyright © 2017 Laia. All rights reserved.

laiatech.com

Printed | 2023